# WebOTX Application Server Standard V10.3 Processor License

UQ2631-0H0A1

インストールガイド(HP-UX)

## ごあいさつ

このたびは、WebOTX Application Server Standardをお買い上げいただき、まことにありがとうございます。

本書は、お買い上げいただいたセットの内容の確認、インストールの内容を中心に構成されています。本製品をお使いになる前に、必ずお読み下さい。

以下からの説明では、WebOTX Application Serverを「WebOTX AS」と省略して表現します。

WebOTX は、日本電気株式会社の登録商標です。

Microsoft、SQL Server、Internet Explorer、Microsoft Edge は、米国 Microsoft Corporation の米国 およびその他の国における登録商標です。

UNIXは、The Open Groupの米国ならびに他の国における登録商標です。

Oracle と Java は、Oracle Corporation およびその子会社、関連会社の米国およびその他の国における 登録商標です。

MySQL は、Oracle Corporation およその子会社、関連会社の米国およびその他の国における登録商標です。

Intel および Itanium は、アメリカ合衆国および/またはその他の国における Intel Corporation の商標です。

Linux は、Linus Torvaldsの米国およびその他の国における登録商標もしくは商標です。

HPは、米国 Hewlett Packard Enterprise 社の商標または登録商標です。

DataDirect および DataDirect Connect は、Progress Software Corporationの米国およびその他の国 における商標または登録商標です。

IIOP は、米国 Object Management Group, Inc. の米国またはその他の国における商標または登録商標です。

Firefox は、Mozilla Foundation の商標または登録商標です。

Google Chrome は、Google Inc. の商標または登録商標です。

PostgreSQLは、PostgreSQLの米国およびその他の国における商標または登録商標です。

MariaDB は、MariaDB Corporation Ab 及びその子会社、関連会社の米国及びその他の国における登録商標です。

Amazon Web Services、 "Powered by Amazon Web Services" ロゴ、およびかかる資料で使用されるその他の AWS 商標は、米国その他の諸国における、 Amazon.com, Inc.またはその関連会社の商標です。

This product includes software developed by the Apache Software Foundation (http://www.apache.org/).

This product includes software developed by the OpenSSL Project for use in the OpenSSL Toolkit. (http://www.openssl.org/).

その他、記載されている会社名、製品名は、各社の登録商標または商標です。

## 目次

| 1. | . はじ         | どめに                                | 1  |
|----|--------------|------------------------------------|----|
|    | 1.1.         | ライセンス方式の変更                         | 1  |
|    | 1.2.         | 構成品ついて                             | 1  |
| 2  | 使用           | 上の条件                               | 2  |
|    | 2.1.         | ソフトウェア条件について                       | 2  |
|    | 2.1.1        | . オペレーティング・システム                    | 2  |
|    | 2.1.2        | 2. 必要なソフトウェア                       | 2  |
|    | 2.1.3        | 3. 対応ソフトウェア                        | 3  |
| 3. | . <u>י</u> ע | /ース                                | 8  |
| 4  | ・イン          | ペストール                              | 9  |
|    | 4.1.         | インストール前の作業                         | 9  |
|    | 4.1.1        | 木スト名の設定 (hostsファイルの記述)             |    |
|    | 4.1.2        | 2. JDKのインストール                      | 9  |
|    | 4.1.3        | 3. Webサーバが既にインストールされている場合の競合回避     | 10 |
|    | 4.1.4        | 4. WebOTX運用管理ユーザのアカウント作成           | 10 |
|    | 4.1.5        | 5. WebサーバとWebコンテナとの連携について          | 10 |
|    | 4.1.6        | 6. 複数バージョンインストールを行う場合の注意           | 12 |
|    | 4.2.         | インストール                             | 13 |
|    | 4.3.         | 環境構築                               | 17 |
|    | 4.4.         | 環境構築後の作業                           |    |
|    | 4.4.1        | 1. ファイアウォールの設定                     | 27 |
|    | 4.4.2        | 2. ログ出力のロケール設定                     | 27 |
|    | 4.4.3        | 3. WebOTXサービスの起動                   |    |
|    | 4.4.4        | 4. 複数のネットワークカードを利用した環境への設定         | 28 |
|    | 4.4.5        | 5. データベースを使用するための準備 (Javaアプリケーション) | 29 |
|    | 4.4.6        | 6. 複数バージョンインストール時の運用設定変更           |    |
|    | 4.5.         | 動作確認                               |    |
|    | 4.6.         | 追加インストール                           | 32 |
| 5  | . カー         | -ネルパラメータの調整                        | 35 |
|    | 5.1.         | 用語説明                               | 35 |
|    | 5.2.         | カーネルパラメータの調整                       | 36 |
|    | 5.3.         | 注意事項                               | 39 |
| 6  |              | レントインストール                          | 41 |
|    |              |                                    |    |

| 6.1.  | 設定ファイルの作成                     |    |
|-------|-------------------------------|----|
| 6.2.  | 設定ファイルの確認                     |    |
| 6.3.  | サイレントインストールの実行                |    |
| 6.4.  | 設定ファイルのプロパティー覧                |    |
| 7. 7: | ンインストール                       | 47 |
| 7.1.  | アンインストール前の作業                  |    |
| 7.1   | .1. トランザクションの有無の確認            | 47 |
| 7.1   | .2. WebOTXサービスの停止             | 47 |
| 7.1   | .3. 共有メモリの削除                  | 47 |
| 7.2.  | アンインストール                      |    |
| 7.3.  | アンインストール後の作業                  |    |
| 7.3   | .1. 定義情報のファイル削除               |    |
| 7.3   | .2. Webコンテナと外部Webサーバとの連携の設定解除 |    |
| 8. 製品 | 品ライセンスの追加登録                   |    |
| 9. その | の他のインストール                     | 54 |
| 9.1.  | WebOTX Client                 | 54 |
| 9.2.  | オンラインマニュアル                    |    |
| 10.   | 注意 · 制限事項                     |    |

## 1. はじめに

## 1.1. ライセンス方式の変更

WebOTX AS V9からライセンス方式がプロセッサ・ライセンスに変更になりました。この変更により、物理サーバ や仮想マシンのどちらを利用する形態においてもOSに割り当てられたコア数を対象として、2コアにつき1ライセン スが必要になります。したがって、インストール対象のマシンにマルチコアCPU、あるいは複数のCPUが搭載され ていて、インストール対象のOSに割り当てられたコア数の合計値が3以上の場合はライセンスを追加登録しなけれ ばなりません。

さらに、WebOTX AS V9.2からはWindows用とLinux用の製品型番が共通化され、ライセンスはどちらに対して も利用可能となりました。ただし、HP-UX用はこれまでどおり専用の型番であり、共用の対象外です。

#### 1.2. 構成品ついて

本製品にインストール用のDVD-ROM媒体は含まれていません。製品全体の構成品に関しては構成品表を確認してください。

また、本書はHP-UXのプラットフォームにインストールする場合に参照します。

## 2. 使用上の条件

本章では、WebOTX ASを利用するために必要な条件について説明します。

## 2.1. ソフトウェア条件について

本製品がサポートするオペレーティング・システム(OS)とプロセッサ、および利用するために必要な関連ソフトウェアについて説明します。

## 2.1.1. オペレーティング・システム

動作対象であるオペレーティング・システムとプロセッサ・アーキテクチャの対応を以下に示します。

#### • HP-UX

| アーキテクチャ | オペレーティング・システム        |  |
|---------|----------------------|--|
| IA64    | HP-UX 11i v3 (11.31) |  |

[推奨OSパッチ]

以下にリストしたOSパッチは、本製品が出荷された時点での最新のパッチ番号で示しています。その後、上位パッチがリリースされている場合は、そのパッチを適用してください。

## PHNE\_41617 11.31 cumulative ARPA Transport patch

PHNE\_39709の上位パッチです。WebOTX起動時にマシンが再起動する場合があります。

受信TCP接続要求が適切に処理されない場合があります。このOSの不具合により、同一ポート番号で別々の IPアドレスのソケットを受信待ちしている場合に、期待しない側のソケットにコネクション確立要求が通知されることがあります。

- (※) PHNE\_39709の上位パッチ PHNE\_41714 はWarningパッチに指定されているため、 PHNE\_41617 を適用してください。
- PHSS\_42040 11.31 linker + fdp cumulative patch

PHSS\_40538の上位パッチです。リンカーの不具合によりプロセスが突然終了、またはメモリリーク障害が発生する場合があります。

## • PHCO\_42326 11.31 pthread library cumulative patch

PHCO\_40211の上位パッチです。pthreadライブラリの不具合により、ドメインが停止、またはJavaアプリケーションがハングする場合があります。

## 2.1.2. 必要なソフトウェア

## • Java SDK

WebOTXシステムは、実行時にJava™ Platform, Standard EditionのSDKを必要とします。サポートする

SDKバージョンは以下のとおりです。

• Java Development Kit for Java SE 8 (Version 8.0.19 以降)

HP-UXプラットフォームでは、ベンダーからSDKの動作に必要なOSパッチが付属ドキュメントに記載されていま す。パッチ未適用による品質や性能の低下を防止するために、WebOTX導入時にOSパッチの適用状況を確認し、 SDKの動作で必要とされる全てのOSパッチを適用しておくことを強く推奨します。

## 【注意事項】

・HP-UXプラットフォームは、NEC NX7700iシリーズで提供する「HP Javaサポートサービス」に契約してい ただくことでJava SDKの保守サポートを受けることができます。

## 2.1.3. 対応ソフトウェア

● Webブラウザ

WebOTX実行環境を管理するためにWebブラウザベースの管理ツールとして、運用管理コンソールを提供しています。サポートするWebブラウザは次のとおりです。

- Internet Explorer 10 / 11
- Microsoft Edge 42以上 (Microsoft EdgeHTML 17以上)
- Firefox 62以上
- Google Chrome 71以上

必要とするプラグインはありません。

● Webサーバ

次のWebサーバに対応しています。

- WebOTX Webサーバ 2.4.41 以降(\*1)
- Apache HTTP Server 2.4.41 以降
- Microsoft Internet Information Services (IIS) 8.0, 8.5, 10.0(\*2)

(\*1)WebOTX WebサーバとはApache HTTP ServerをベースにしたWebサーバで、WebOTX ASにバンドルさ れています。本製品には64ビットバイナリを提供します。他ベンダーから提供されているApache HTTP Server用 の各種プラグイン・モジュールを組み込む場合は、64ビット・モジュールを利用してください。 (\*2)64ビットWindows OSで32ビットのアプリケーションを実行するように構成したIISはサポートしません。

● データベース (Javaアプリケーション)

WebOTX ASは、JDBC 2.0からJDBC 4.1の仕様に準拠しているJDBCドライバを介して任意のDBMSへの接続をサポートするように設計されています。アプリケーションが独自の方式でデータベース・サーバに接続、またはWebOTX ASが提供するJDBCデータソースによる接続、あるいはWebOTXのTransactionサービス機能と連携したJTAトランザクションを使用する場合には、データベース・サーバ製品にバンドルされるJDBCドライバを入手してセットアップしなければなりません。

JDBCベンダー サポートするデータベース・サーバ JDBCドライバ 備考 ・タイプ Type 2, 4 Oracle Oracle Database 11g Release 2 (11.2.0.4) Oracle Database 12c Release 1 ( $\underline{12.1.0.1.0}$ ) Oracle Database 12c Release 1 (12.1.0.2) Oracle Database 12c Release 2 (12.2.0.1.0) Oracle Database 18c (18.3.0) Oracle Database 19c (19.3.0.0.0) Oracle Database 19c (19.4.0.0.0) Oracle UCP Type 2, 4Oracle Database 11g Release 2 以降、Oracle Database 19c まで Microsoft Type 4 Microsoft SQL Server 2014 Microsoft SQL Server 2016 Microsoft SQL Server 2017 Microsoft SQL Server 2019 「Connect for JDBC 3.3 以降」経由によるOracle接続 DataDirect Type 4 PostgreSQL 8.1 (JDBCドライバ 8.1 Build 401) ~ PostgreSQL Type 4 Development PostgreSQL 12.1 (JDBCドライバ 42.2.8) Group Apache Derby 10.2.2  $\sim$  10.11.1.2 Apache Derby Type 4 MariaDB 10.0.24(JDBCドライバ MariaDB connector/J MariaDB Type 4  $2.0.2) \sim$ MariaDB 10.3.13(JDBCドライバ MariaDB Connector/J 2.3.0Aurora(MySQL-Compatible) 5.6.10a (JDBCドライバ Amazon Type 4

WebOTX ASでは以下のJDBCドライバについて動作確認を行っています。

| Aurora | mysql-connector-java-5.1.42) |  |
|--------|------------------------------|--|
|        |                              |  |

WebOTX ASは、Java EE 7仕様互換性テスト・パッケージ(Java EE CTS)を「Connect for JDBC 3.5」と「Oracle 12c」の組み合わせでパスしています。その他の製品についても、例えば MySQL Connector/J 5.0など、JDBC 2.0から4.1までの仕様に準拠しているJDBCドライバであれば、WebOTX ASと連携して使用することができます。ただし、十分な評価を行ってください。

● <u>バッチサービス</u>

バッチサービスのジョブリポジトリの対応データベースは以下のとおりです。

| JDBCベンダー    | JDBCドラ  | サポートするデータベース・サーバ                           | 備 |
|-------------|---------|--------------------------------------------|---|
|             | イバ・タイプ  |                                            | 考 |
| Oracle      | Type2、4 | Oracle Database 12c Release 1 (12.1.0.1.0) |   |
|             |         | Oracle Database 12c Release 1 (12.1.0.2)   |   |
|             |         | Oracle Database 12c Release 2 (12.2.0.1.0) |   |
|             |         | Oracle Database 18c (18.3.0)               |   |
|             |         | Oracle Database 19c (19.3.0.0.0)           |   |
|             |         | Oracle Database 19c (19.4.0.0.0)           |   |
| PostgreSQL  | Type 4  | PostgreSQL 11.0(JDBC ドライバ 42.2.5) ~        |   |
| Development |         | PostgreSQL 12.1(JDBCドライバ42.2.8)            |   |
| Group       |         |                                            |   |

## 2.2. 複数バージョンインストール

WebOTX V9.3からHP-UX版において、ひとつのOSへ複数バージョンをインストールすることが可能になりました。このインストール条件は、製品のメジャーバージョンとマイナーバージョンが異なることです。

(例)「WebOTX AS V9.2」と「WebOTX AS V10.1」

さらに、V9.2まではインストール・ベースディレクトリ(\*)は「/opt」固定でしたが、V9.3以降はインストール時に変更できます。

(※) パッケージ(RPM、あるいはデポ)のインストール時に起点として使用するディレクトリ

そのため、1つのバージョンの製品を異なるインストール・ベースディレクトリにインストールすることは不可です。 また、リリース時期により詳細バージョンが異なる場合もサポートされません。

(例)「10.10.00.000」と「10.11.00.00」

このバージョン番号は、WebOTX運用管理コマンド「otxadmin」で確認できます。

複数バージョンインストールに対応している製品は以下のとおりです。(製品バージョンは省略)

- WebOTX Application Server Express
- WebOTX Application Server Standard
- WebOTX Application Server Enterprise (※)
- WebOTX Developer (※)
- WebOTX Administrator (※)
- WebOTX Client
- WebOTX Enterprise Service Bus

(※) V10.1以降の製品出荷はありません。

上記の製品とそれ以外のWebOTX製品を同時にインストールする場合は、インストール・ベースディレクトリを「/opt」にしなければなりません。この場合、異なるバージョンの上記製品をインストールすることはできません。

また、インストール・ベースディレクトリを「*lopt*」以外に変更する場合、上記に記載されている製品のみ追加インストール可能です。この場合、複数バージョンインストールに未対応の製品は、追加インストールできません。

本バージョンの複数バージョンインストールの共存対象バージョンは、2つ前のメジャーバージョン、かつ本バー ジョンが諸元としてサポートしているOSの範囲内です。

| OS    | WebOTXバージョン |             |             | 備考           |                                       |
|-------|-------------|-------------|-------------|--------------|---------------------------------------|
|       | V7以前        | V8          | V9          | V10          |                                       |
| HP-UX | 対象外         | V8.2 $\sim$ | V9.2 $\sim$ | V10.1 $\sim$ | (*1)HP-UX版のV8.1とV9.1の出荷はありません         |
|       |             | 8.4(*1,2)   | 9.4(*1,2)   | 10.2         | (*2)WebOTX AS Enterprise/t, WebOTX AS |
|       |             |             |             |              | Express/Standard V10.*との共存が可能         |

以下にインストール・ベースディレクトリを「/opt」に固定化した場合と任意のディレクトリでインストールした場合の構成を示します。

## [インストール・ベースディレクトリとして lopt を使用する場合]

これは、WebOTX V9.2以前の構成と同じです。

| /opt      | [インストール・ベースディレクトリ]                  |
|-----------|-------------------------------------|
| /shre.nec | [WebOTX Utility (OTX103UTIL) パッケージ] |
| /WebOTX   | [WebOTX製品パッケージ]                     |

[インストール・ベースディレクトリとして /opt 以外を使用する場合]

製品インストール後のディレクトリ構成は以下のようになります。

/opt
 /shre.nec
 /v103
 (最初の製品インストール時に指定)
 (人WebOTX
 (人WebOTX
 (WebOTX製品パッケージ)

## 3. リソース

本章では、WebOTX ASをインストールするために必要な固定ディスク空き容量と、インストール中、およびイン ストール後の初期動作で必要なメモリ容量について説明します。

下記に示すメモリ容量は、インストール時に既定値を選択して動作させた場合を表しています。

ハードディスク容量は、選択インストール可能なオプション機能を全てインストールした場合を表しています。ただし、JDKなどの関連ソフトウェアのディスク消費量は含まれていません。

| リソース     | 必要条件                 |  |
|----------|----------------------|--|
| メモリ      | 最小 1.5 GB、推奨 2 GB 以上 |  |
| ハード ディスク | 500 MB 以上            |  |

## 4. インストール

本章では、WebOTX Application Server Standardのインストール方法について説明します。

V10からインストールとWebOTXのドメインやサービスを作成する環境構築に関して、連続実行と分離実行を選 択することが可能となりました。また、再インストールを行わずに、環境構築のみ再実行することも可能です。 ※再実行時は、既に存在している管理/ユーザドメインを削除後に再作成します。

#### 4.1. インストール前の作業

インストールを行う前に確認しておくべき事項、ならびに実施しなければならない作業について説明します。

#### 4.1.1. ホスト名の設定 (hostsファイルの記述)

インストール対象OSの「/etc/hosts」ファイルに正しくホスト名が定義されていない場合、ホスト名の解決に失敗し、インストール中にエラーが発生する可能性があります。hostsファイルを参照し、正しいホスト名が定義されていることを確認してください。

また、ローカル・ロープバック・アドレス「127.0.0.1」に対してはローカルホスト以外のホスト名を設定しないでく ださい。RMI通信によるリモート接続が行えず、WebOTX Administrator製品に同梱される統合運用管理ツール から接続できません。

■ ホスト名が「remote001」の場合の不適当な例

正しい例

| 127.0.0.1   | localhost.localdomain | localhost |
|-------------|-----------------------|-----------|
| 10.18.111.1 | remote001             |           |

#### 4.1.2. JDKのインストール

WebOTXのインストールは、Javaを使ってセットアップが行われます。したがって、WebOTXをインストールする前にJDKがインストール済みかを確認してください。JDKがまだインストールされていない場合は、必ずWebOTXインストール前にJDKをインストールしてください。

WebOTXは、最新のJDKバージョンを適用することを推奨しています。最新バージョンのJDKを適用する場合 は、HP-UX用はHewlett Packard Enterprise社のWebサイトからダウンロードしてください。なお、JDKのインス トール方法に関しては、JDKのインストールマニュアルを参照してください。

#### 4.1.3. Webサーバが既にインストールされている場合の競合回避

WebOTXのインストール時にWebOTX Webサーバを選択すると、その時に指定したポート番号でWebOTXの 動作環境が自動的にセットアップされます。既にApache HTTP Serverなどの他のWebサーバがイントールされ ている場合に、そのWebサーバに定義されたポート番号がWebOTXに指定したものと重複した状態でWebサー バが起動していると、セットアップ中にエラーが生じます。

この問題を回避するために他のWebサーバを停止してください。停止方法は各Webサーバのマニュアルを参照 してください。コマンドの例を以下に記述します。

root> /sbin/init.d/httpd stop

#### 4.1.4. WebOTX運用管理ユーザのアカウント作成

WebOTX ASの運用をスーパーユーザ(root)とは別の運用管理ユーザに割り当てることが可能です。WebOTX のインストール中に運用管理ユーザのユーザ名とグループ名を指定しますので、WebOTXを運用管理ユーザで 運用する場合は、UNIXユーザアカウントを事前に作成してください。

また、OSに予め定義されているスーパーユーザでWebOTX ASを運用することも可能です。この場合、 WebOTXのプロセスは、スーパーユーザで起動します。

## Caution

スーパーユーザとは別の一般ユーザアカウントの運用管理ユーザを利用する場合、OSの制約上、ポート番号 として1024番以下の番号を利用することができません。HTTP (80) / HTTPS (443)通信のポート番号には 1025番以上の番号を設定してください。

#### 4.1.5. WebサーバとWebコンテナとの連携について

静的コンテンツの処理と動的コンテンツの処理を別マシンや別プロセスに分離できるよう、Webサーバと Webコンテナは別々のプロセスで動作させることが可能です。その場合、Webサーバの種類とWebコンテ ナとの構成について以下のとおり決定しておく必要があります。

#### Step 1. トポロジの決定

Webコンテナ(Webアプリケーションの実行環境)が動作するWebOTX Application ServerとWebサーバを同一マシンで構成することを「共存トポロジ」と呼びます。また、WebOTX Application ServerとWebサーバを異なるマシンで構成することを「分離トポロジ」と呼びます。

#### Step 2. 利用するWebサーバの決定

以下のWebサーバを利用することが可能です。連携可能なWebサーバの詳細は、「2. 動作環境」の「ソフ トウェア要件」のWebサーバを参照してください。

- WebOTX Webサーバ
- Apache HTTP Server
- Microsoft Internet Information Services (IIS) (\*)
- 内蔵Webサーバ
  - (\*) 分離トポロジかつWebサーバの動作マシンがWindows(x64)の場合のみ

## Step 3. アプリケーションを配備するプロセスの決定

## [内蔵Webサーバを利用する場合はスキップしてください]

アプリケーションを配備するプロセスを決定します。

・WebOTX Application Server Expressの場合

対象はエージェントプロセスのみです。

・WebOTX Application Server Standardの場合

対象はエージェントプロセスまたはプロセスグループです。

## Step 4. AJPリスナポート番号の決定

## [内蔵Webサーバを利用する場合はスキップしてください]

Step 3.で決定したプロセスについて、Webコンテナとの連携に使用するAJPリスナのポート番号を決定し ます。

既定値は以下のとおりです。

・エージェントプロセスに配備するアプリケーション用のAJPリスナポート番号

8099

・プロセスグループに配備するアプリケーション用のAJPリスナポート番号 20102

Step 1と2で決定した結果を以下の表に当てはめる事で、必要となる作業を示す行が確定します。「WebOTX

| トポロ | 利田ナフW14 い     | 作業手順                                                         |           |  |
|-----|---------------|--------------------------------------------------------------|-----------|--|
| ジ   | 利用するWebサーバ    | WebOTX ASマシン                                                 | Webサーバマシン |  |
| 共存  | WebOTX Webサーバ | <ol> <li>インストール:WebOTX AS</li> <li>環境構築:共存トポロジで実行</li> </ol> | _         |  |

ASマシン」列、「Webサーバマシン」列それぞれで作業が必要です。

|    |                    | (*1)                                                                                                    |                                                                                                    |
|----|--------------------|----------------------------------------------------------------------------------------------------|----------------------------------------------------------------------------------------------------|
|    | Apache HTTP Server | <ol> <li>インストール:Apache HTTP<br/>Server</li> <li>インストール:WebOTX AS</li> <li>環境構築:共存トポロジで実行<br/>(*1)</li> </ol> | _                                                                                                    |
|    | IIS                | <ol> <li>インストール:IIS</li> <li>インストール:WebOTX AS</li> <li>環境構築:共存トポロジで実行<br/>(*1)</li> </ol>                    | _                                                                                                    |
|    | 内蔵Webサーバ           | <ol> <li>インストール:WebOTX AS</li> <li>環境構築:共存トポロジで実行<br/>(*1)</li> </ol>                                        | _                                                                                                    |
|    | WebOTX Webサーバ      | <ol> <li>インストール:WebOTX AS</li> <li>環境構築:分離トポロジ(Webコ<br/>ンテナ)で実行(*1)</li> </ol>                               | <ol> <li>インストール: WebOTX AS (*3)</li> <li>環境構築: 分離トポロジ(Webサ<br/>ーバ)で実行(*2)</li> </ol>                                  |
| 分離 | Apache HTTP Server | <ol> <li>インストール:WebOTX AS</li> <li>環境構築:分離トポロジ(Webコ<br/>ンテナ)で実行(*1)</li> </ol>                               | <ol> <li>インストール:Apache HTTP<br/>Server</li> <li>インストール:WebOTX<br/>Client(*4)</li> <li>環境構築:Webサーバ連携を実施(*2)</li> </ol> |
|    | IIS                | <ul> <li>(1) インストール:WebOTX AS</li> <li>(2) 環境構築:分離トポロジ(Webコンテナ)で実行(*1)</li> </ul>                            | <ol> <li>インストール:IIS</li> <li>インストール:WebOTX<br/>Client(*4, 5)</li> <li>環境構築:Webサーバ連携を実施(*2)</li> </ol>                 |

[WebOTX ASマシン]

(\*1) 既定値以外を利用する場合、ユーザドメインのAJPリスナのポート番号の入力が必要。

[Webサーバマシン]

- (\*2) 既定値以外を利用する場合、接続先のWebOTX ASマシンのAJPリスナのポート番号の入力が必要。
- (\*3) Webサーバとして動作するマシンにWebOTX ASのライセンスが必要。
- (\*4) Webサーバとして動作するマシンにWebOTX ASのライセンスは不要。WebOTX Clientのインストールと 環境構築はWebOTX Mediaのインストールガイドを参照してください。(WebOTX ClientのWebサーバ 連携機能に関するサポートOSはWebOTX ASに準拠します)
- (\*5) Windows(x64)版のWebOTX Clientのインストール方法はオンラインマニュアルに含まれるインストールガ イド(Windows)を参照してください。

## 4.1.6. 複数バージョンインストールを行う場合の注意

本製品は複数のWebOTX製品バージョンの同時インストールをサポートしていますが、対応する製品と共存可能な対象バージョンについて、「2.2. 複数バージョンインストール」に記載された内容を確認してください。既に他のバージョンのWebOTX製品がインストールされている場合は、その製品のサービス群を停止した後にインストール作業を行ってください。

#### 4.2. インストール

本節では通常インストールに関して説明します。サイレントインストールに関しては「6.サイレントインストール」を参照してください。

- 1. ログイン名 root でログインします。
- 2. マシンのDVD-ROMドライブに「WebOTX Media (DVD) #1」を挿入してマウントします。

root> cd / root> mount -F cdfs -r /dev/dsk/clt2d0/SD\_CDROM

上記のmountコマンドで指定したスペシャルファイル名はDVD-ROMドライブのSCSI IDによって異なります。マシンの設定にあわせて指定してください。

3. DVD-ROMのマウント・ポイント・ディレクトリへ移動してください。

root> cd /SD\_CDROM

4. インストールスクリプトを起動してください。セットアップが始まります。

root> ./WOINST.SH

5. インストールする製品を選択します。本製品の場合は「2」を入力します。

Please select one of the following WebOTX V10.3 products or enter "A" for additional installation of the installed product. 1. WebOTX Application Server Express 2. WebOTX Application Server Standard 3. WebOTX Client 4. WebOTX Manual A. Additional installation menu of the installed product C. Install Cancel

6. 製品を初めてインストールする場合、インストール・ベースディレクトリを入力します。

ただし、製品を追加でインストールする場合は入力確認が表示されず、使用するインストール・ベースディ レクトリを表示して手順(8)に進みます。

インストール・ベースディレクトリは最大32byteまでで、空白やマルチバイト文字を含むことはできません。 また、シンボリックリンクも使用できません。 他のバージョンのWebOTXがインストールされていない、あるいは他のバージョンのWebOTXが「/opt」 以外をインストール・ベースディレクトリとして使用している場合、既定値として「/opt」が表示されます。 製品のインストール先を変更する場合、インストール・ベースディレクトリを入力します。 未入力のままEnterキ ーを押すと「/opt/WebOTX」配下にインストールされます。

Please input installation base directory of WebOTX products with an absolute path.(Default: /opt) (WebOTX product is installed in /opt/WebOTX by default.)

既に他のバージョンのWebOTXが「/opt」をインストール・ベースディレクトリとして使用している場合、既 定値として「/opt/WebOTX103」が表示されます。製品のインストール先を変更する場合、インストール・ ベースディレクトリを入力します。そのままEnterキーを押すと「/opt/WebOTX103/WebOTX」にインスト ールされます。

Please input installation base directory of WebOTX products with an absolute path.(Default: /opt/WebOTX103) (WebOTX product is installed in /opt/WebOTX103/WebOTX by default.)

入力したインストール・ベースディレクトリが存在しない場合、ディレクトリ作成確認のメッセージが表示されます。作成する場合は「y」を、作成しない場合は「n」を入力してください。

<インストール・ベースディレクトリ> does not exist. Would you like to make the directory? [y,n] (Default: y)

「n」を入力した場合、インストールのキャンセル確認が表示されます。

## Would you like to cancel installation? [y,n] (Default: n)

この時に「y」を入力するとインストールスクリプトは終了します。「n」を入力した場合、インストール・ベース ディレクトリの入力促進が再度表示されます。

## Caution

インストール・ベースディレクトリとして「/opt」以外を入力、もしくは既定値として「/opt/WebOTX103」 が表示されてそのままEnterキーを押下した場合、下記のメッセージが表示されます。

Note that only WebOTX products supporting multiple version installation can be installed additionally.

Please refer to the release memo or the manual of WebOTX product for details.

インストール・ベースディレクトリを「/opt」以外に変更する場合、複数バージョンインストールの対応製品のみ追加インストールが可能あり、未対応製品を追加インストールすることはできません。対応製品は [2.2. 複数バージョンインストールについて]で確認してください。

Caution

既にWebOTX Utility (OTX103UTIL) パッケージが「/opt/share.nec」にインストールされている 場合、インストール・ベースディレクトリとして「/opt」を使用することを表示して、次のインストール手順 に進みます。(※)インストール・ベースディレクトリは変更できません。

OTX103UTIL is already installed in /opt/share.nec.

/opt is used an installation base directory, it can not be changed.

また、WebOTX Utilityが「/opt/share.nec/v103」にインストール済みの場合は、以下のメッセージを表示した後、インストール・ベースディレクトリの入力促進が表示されます。

OTX103UTIL is already installed in /opt/share.nec/v103.

- 7. WebOTX Utility (OTX103UTIL) パッケージが未インストールの場合は自動でインストールされます。
- 8. 製品の「ライセンスキー」を入力します。ライセンスキーは製品に添付される「ソフトウェア使用認定証」の 「製品番号」に記載されている19桁の番号です。

Please inputs license key of the chosen product.

複数登録する場合、連続してライセンスキーを入力します。インストーラで最大 32 個までライセンス登録 が可能です。追加登録を行わない場合、何も入力せずそのままリターンしてください。

Please enter license key of the chosen product additionally, or enter return only to proceed to the next. [x license entered]

9. 既定の設定でインストールするか選択します。

Would you like to install by default? (Default: y) If you want to configure the installation in detail, please enter `n'.

既定値でインストールを行う場合、「y」を選択し、手順(12)のインストール開始確認に進んでください。 インストール・オプションを指定しながらセットアップする場合は「n」を選択して次に進んでください。

10. オプション機能をインストールするか選択します。オプション機能の番号を入力すると、選択の有無 selected / not selected が切り替わります。

オプション機能の選択が完了したら「N」を入力して次に進んでください。

```
Please enter the number of the optional function to change the choice
state,
  or enter N to proceed to the next. (Default : N)
  1. WebOTX Web Server 2.4 [selected]
  N. Proceed to the next
```

| オプション機能               | 説明                                           |  |  |
|-----------------------|----------------------------------------------|--|--|
| WebOTX Web Server 2.4 | WebOTX Webサーバ(Apache HTTP Server 2.4.xxベース)を |  |  |
|                       | ンストールします。(*1,2) 既定値でインストールされます。              |  |  |

- \*1 WebOTX内蔵型のJavaベースのWebサーバを使用する場合や、外部のWebサーバ、例えば Apache HTTP Serverなどと連携動作させる場合には、「Webサーバ」を選択する必要はありません。 Webサーバとの連携設定は環境構築にて行います。
- \*2 バージョンの詳細("xx")はWebOTX Mediaの添付ドキュメントを参照。
- 11. インストール時に本製品のパッチを適用する場合、「y」を選択します。パッチを適用しない場合、「n」を選択して次に進んでください。

Would you like to apply patch of the chosen product during installation? [y,n] (Default: n)

「y」を選択した場合、事前に対象マシンにダウンロードした本製品のパッチへの絶対パスを入力してください。

Please enter patch file name of the chosen product with an absolute path.

入力されたパッチファイルのチェックが行われ、適用可能な場合は以下が表示されます。

This patch can be applied to the target machine.

## Caution

インストール後にパッチを適用することも可能です。なお、パッチの入手にはWebOTXの保守契約が必要です。

12. 全ての選択が完了するとインストール開始確認が表示されます。

設定を確認して問題ない場合、インストールを開始するため「y」を入力してください。キャンセルするには 「g」を入力してください。

キャンセルした場合、インストールスクリプトは終了します。再実行する場合は手順(4)のインストールスクリプトの実行からやり直してください。

13. 選択したパッケージが順次インストールされ、インストール完了すると環境構築ツール起動の確認が表示 されます。

```
Installation completed.
```

Would you like to continue configuration? [y,n] (Default: y)

続けて環境構築を行う場合は「y」を入力してください。後で環境構築を行う場合は「n」を入力し、インストールスクリプトを終了してください。

この作業が完了したら「4.3 環境構築」に進んでください。

## 4.3. 環境構築

1. 環境構築ツール(woconfig.sh)を起動してください。

インストールから連続して環境構築を行う場合、本項の作業は不要なため手順(3)のJDKインストール・ディレクトリの入力に進んでください。

root> cd <インストール・ベースディレクトリ>/WebOTX/bin root> ./woconfig.sh 2. 環境構築を行う製品を選択します。メニュー表示からWebOTX Application Server Standardの番号を 選択します。環境構築を中止する場合、「C」を選択して環境構築ツールを終了します。

Please select one of the following WebOTX V10.3 products for configuration.

- 1. WebOTX Application Server Standard
- C. Cancel configuration

WebOTXのドメイン等の定義情報が既に存在する場合、以下のメッセージが表示されます。削除して 問題ない場合、「y」を選択して定義情報を削除して次に進みます。環境構築を中止する場合、「n」を 選択して環境構築ツールを終了します。

The domains of WebOTX already exist. Would you like to delete all the domains and recreate them? (Default: n)

3. 製品で使用するJDKのインストール・ディレクトリを絶対パスで入力します。なお、製品を追加インストール する場合は表示されません。

環境変数「JAVA\_HOME」が設定されている場合、既定値としてその値が表示さます。そのままEnterキーを押すとWebOTX ASで使用するJDKとして設定されます。

Please input the directory of JDK with an absolute path. (Default: \$JAVA\_HOME)

4. トポロジ種別と利用するWebサーバを選択します。

WebアプリケーションとWebサーバを同じマシンで動作させる場合、「共存トポロジ」(topology: co-located)の選択肢である「1」、「2」、「3」から利用するWebサーバを選択してください。

WebアプリケーションとWebサーバを異なるマシンで動作させ、かつ本マシンをWebサーバとして使用 する場合、「分離トポロジ(Webサーバ)」(topology: separation, the machine to be used as Web Server)の選択肢である「4」,「5」から利用するWebサーバを選択してください。

WebアプリケーションとWebサーバを異なるマシンで動作させ、かつ本マシンでWebアプリケーションを 動作させる場合、「分離トポロジ(Webコンテナ)」(topology: separation, the machine to run Web Application)の選択肢である「6」を選択してください。 Please select topology of Web Server and Web Application, and type of Web Server. (Default : 1) To run Web Server and Web Application on the same machine(topology : co-located), please enter the number from the following: 1. Type of Web Server to use [WebOTX Web Server 2.4] 2. Type of Web Server to use [Apache HTTP Server 2.4] 3. Type of Web Server to use [Internal Java based Web Server] To run Web Server and Web Application on different machines (topology : separation), please enter the number from the following: For the machine to be used as Web Server: 4. Type of Web Server to use [WebOTX Web Server 2.4] 5. Type of Web Server to use [Apache HTTP Server 2.4] For the machine to run Web Application: 6. Not using Web Server

「1」または「4」を選択し、かつWebOTX Webサーバ2.4をインストールしていない場合、その旨を表示しキャンセル確認の画面が表示されます。他のWebサーバを選択するか、環境構築ツールを一旦終了してインストーラ(WOINST.SH)でWebOTX Webサーバ2.4を追加インストールしてください。

「2」を選択した場合、Apache HTTP Serverのインストール・ディレクトリの入力画面が表示されます。 httpd.confファイルが (入力ディレクトリ)/conf 配下となるように絶対パスで入力してください。

Please enter install directory of Apache HTTP Server in this machine with an absolute path.

「4」または「5」を選択した場合、連携先情報(ホスト名、ポート番号)の設定サブメニューが表示されます。

Please enter the number of setting item menu to change value, or enter N to proceed to the next. (Default : N) 1. Host name of the other machine to run Web Application [] 2. Port number of AJP listener [8099] 3. Using AJP listener for process group [n] 4. Install directory of Apache HTTP Server 2.4 [] (\*)「5」入力時のみ表示 N. Proceed to the next

設定サブメニューでは以下の入力を行います。

連携先情報(ホスト名、ポート番号)の設定サブメニューで以下の入力してください。設定が完了したら「N」

を入力して次に進んでください。

「1」を選択して連携先のWebOTX ASのホスト名またはIPアドレスを入力してください。 ※必須 エージェントプロセス用AJPリスナのポート番号を既定値(8099)から変更する必要がある場合、「2」を 選択してポート番号を入力してください。

連携先のWebOTX ASがStandardの場合、「3」を選択して「y」を選択し、プロセスグループ用AJPリスナのポート番号を入力してください。ポート番号を既定値(20102)から変更しない場合、そのまま Enterキーを押してください。

「4」がサブメニューに表示されている場合は選択して、Apache HTTP Serverのインストール・ディレクトリを入力してください。httpd.confファイルが(入力ディレクトリ)/conf 配下となるように絶対パスで入力してください。 ※表示される場合、必須

## Caution

「5」を選択した場合は管理/ユーザドメインの作成は行わず、Apache HTTP Serverとの連携設定の み行うため、手順(6)環境構築メニューに進みます。 ※ドメイン設定メニューは表示されません

5. ドメイン設定メニューが表示されます。

WebOTX運用管理ユーザの設定変更を行う場合は「1」を入力し、5-1に進んでください。 管理ドメインの設定変更を行う場合は「2」を入力し、5-2に進んでください。 ユーザドメインの設定変更を行う場合は「3」を入力し、5-3に進んでください。

設定変更が完了をしたら、「N」を入力して次の手順(6)の環境構築メニューに進んでください。既定値のま ま環境構築を行う場合は設定を変更せず、そのまま「N」を入力ください。 ※AJPリスナ(プロセスグルー プ用)以外のポート番号の既定値は、V9インストール時に作成するユーザドメインと同じです。AJPリスナ (プロセスグループ用)は新規に追加したポート番号です。

Please enter the number of setting item menu to change value, or enter N to proceed to the next. (Default : N)

- Setting item menu of "WebOTX Operation User" Configure as WebOTX Operation User [n]
- 2. Setting item menu of admin domain Admin port number [6202] (not used)
- 3. Setting item menu of user domain Create a user domain [y] Domain name [domain1] HTTP port number [80] (not used) HTTPS port number [443] (not used) (Enter this number to check the port number other than HTTP/HTTPS.)
  N. Proceed to the next

5-1. WebOTX運用管理ユーザを設定する場合は「y」、設定せずrootのままとする場合は「n」を入力してください。

#### Would you like to configure as "WebOTX Operation User"? (Default: y)

「y」を選択すると、続けてWebOTX運用管理ユーザ名とそのユーザアカウントが属するグループ名を入力 します。

Enter the user name that administers the WebOTX server.

#### Enter the group name that administers the WebOTX server.

"root"以外のWebOTX運用管理ユーザを入力し、かつHTTP,HTTPSのポート番号が1024以下の場合、 ポート番号の変更確認が表示されます。HTTPのポート番号として8080、HTTPSのポート番号として 8443で問題なければ「y」を選択してください。他のポート番号を使用する場合は「n」を選択し、ポート番号 設定サブメニューから別途変更してください。

※"root"以外の運用管理ユーザを利用する場合、OSの制約上、ポート番号として1024以下の番号を利用 できません。

Would you like to change HTTP port number from 80 to 8080 ? [y,n] (Default: y) Would you like to change HTTPS port number from 443 to 8443 ? [y,n] (Default: y)

設定完了するとドメイン設定メニューに戻ります。

5-2. 管理ドメインの運用制御ポート番号を入力してください。ポート番号を既定値(6202)のままとする場合、 そのままEnterキーを押してください。入力後、ドメイン設定メニューに戻ります。

Please enter admin port number of admin domain. (Default: 6202))

#### Caution

通常、ポート番号を変更する必要ありません。複数バージョンインストールしたマシンで両方のバージョンのドメインを同時に起動する場合のみ、対象マシンで未使用かつ他バージョンと重複しないポート 番号を入力してください。

5-3. ユーザドメイン設定サブメニューが表示されます。

ドメインの作成有無とドメイン名の変更、またはドメイン定義ファイルの設定を流用する場合は「1」を選択し、 5-3-1に進んでください。

ポート番号の設定変更を行う場合は「2」を選択し、5-3-2に進んでください。

※AJPリスナ(プロセスグループ用)以外のポート番号の既定値は、V9インストール時に作成するユーザド メインと同じです。AJPリスナ(プロセスグループ用)は新規に追加したポート番号です。

ユーザドメインに関する設定が全て完了したら「U」を入力してドメイン設定メニューに戻ります。

Please enter the number of setting item menu to change value, or enter U to return to the upper setting menu. (Default : U) 1. Create a user domain [y] Domain name [domain1] 2. Port number list 8080 (not used) HTTP port number HTTPS port number | 8443 (not used) Admin port number 6212 (not used) 8099 (not used) AJP listener port number Console port number 5858 (not used) 7780 (not used) Embedded IIOP listener port number JMS Server port number 9700 (not used) JMS Connection port number 9701 (not used) JMS Management Connection port number | 9702 (not used) | 2809 (not used) Name Server port number AJP listener for process group port number | 20102 (not used) | 5151 (not used) IIOP listener port number U. Return to the upper setting menu

5-3-1. ユーザドメインの作成有無を選択します。作成する場合は「y」を、作成しない場合は「n」を選択して ください。

Would you like to create the user domain? [y,n] (Default: y)

「y」を選択するとユーザドメイン名変更サブメニューが表示されます。

ユーザドメイン名を入力する場合は「1」、ドメイン定義ファイルの設定を一部参照する場合は「2」を選択します。

Please select the domain creation method from the following menu.
(Default: 1)
1. Enter a name of a user domain [domain1]
2. Refer to part of a user domain properties file.

「1」を入力した場合、ユーザドメイン名を入力します。ユーザドメイン名は半角英数字と、ハイフン(・)、アンダーバー()を32文字以内で入力してください。また、「admin」は予約語であるため、ユーザドメイン名として指定することができません。

Please enter a name of a user domain. (Default: domain1)

「2」を入力した場合、設定を参照するドメイン定義ファイル名を入力します。本製品の同一バージョンのドメ イン定義ファイルを絶対パスで指定してください。

※環境構築ツールのユーザドメイン設定サブメニューで変更可能な項目のみドメイン定義ファイルから設 定値を流用します。

Please enter a user domain properties file with an absolute path. (Default : <インストール・ベースディレクトリ>/WebOTX/sample.properties)

## Caution

複数バージョンインストールしたマシンで両方のバージョンのドメインを同時に起動する場合、インストール時に既定で作成されるユーザドメイン(既定値 domain1)とはポート番号が重複しないsampleドメインの定義ファイル(sample.properties)を指定してください。

(\*) 他バージョンで既にsampleドメインの定義ファイルを元にドメインを作成している場合、次項の画面で ポート番号の変更が必要です。

5-3-2. ポート番号設定サブメニューが表示されます。ポート番号を変更する場合、対象ポートのメニュー 番号を入力してください。対象マシンでポート番号が未使用の場合は「not used」、使用されている場合は 「used」と表示されます。「used」と表示されたポート番号は既に他のプロセスに使用されているため、その プロセスを停止するか、使用するポート番号を変更してください。

ユーザドメイン設定サブメニューに戻る場合は「U」を入力してください。

| Please enter the number of setting item menu to change value, |                  |  |  |  |
|---------------------------------------------------------------|------------------|--|--|--|
| or enter U to return to the upper setting menu. (Default : U) |                  |  |  |  |
|                                                               |                  |  |  |  |
| 1. HTTP port number                                           | 80 (not used)    |  |  |  |
| 2. HTTPS port number                                          | 443 (not used)   |  |  |  |
| 3. Admin port number                                          | 6212 (not used)  |  |  |  |
| 4. AJP listener port number                                   | 8099 (not used)  |  |  |  |
| 5. Console port number                                        | 5858 (not used)  |  |  |  |
| 6. Embedded IIOP listener port number                         | 7780 (not used)  |  |  |  |
| 7. JMS Server port number                                     | 9700 (not used)  |  |  |  |
| 8. JMS Connection port number                                 | 9701 (not used)  |  |  |  |
| 9. JMS Management Connection port number                      | 9702 (not used)  |  |  |  |
| 10. Name Server port number                                   | 2809 (not used)  |  |  |  |
| 11. AJP listener for process group port number                | 20102 (not used) |  |  |  |
| 12. IIOP listener port number                                 | 5151 (not used)  |  |  |  |
| U. Return to the upper setting menu                           |                  |  |  |  |
|                                                               |                  |  |  |  |

対象項目のポート番号を入力します。

#### Please enter xxxx port number. (Default: xx)

本製品で設定変更可能なポートの一覧は以下の通りです。

※AJPリスナ(プロセスグループ用)以外のポート番号のデフォルト値は、V9インストール時に作成するユ ーザドメインと同じです。AJPリスナ(プロセスグループ用)は新規に追加したポート番号です。

| 設定項目                           | 説明                                     |  |  |
|--------------------------------|----------------------------------------|--|--|
| HTTP port number               | ユーザドメインで利用する HTTPポート番号を指定します。          |  |  |
|                                | WebOTX運用管理ユーザを使用する場合のデフォルト値は           |  |  |
|                                | 8080、使用しない場合は 80 です。                   |  |  |
| HTTPS port number              | ユーザドメインで利用する HTTPS ポート番号を指定します。        |  |  |
|                                | WebOTX運用管理ユーザを使用する場合のデフォルト値は           |  |  |
|                                | 8443、使用しない場合は443です。                    |  |  |
| Admin port number              | 運用管理コマンドや統合運用管理ツールからの運用制御で利用す          |  |  |
|                                | るポート番号を指定します。デフォルト値は 6212 です。          |  |  |
| AJP listener port number       | エージェントプロセス用のAJPリスナのポート番号を指定します。デ       |  |  |
|                                | フォルト値は 8099 です。Webサーバとして内蔵Webサーバを利     |  |  |
|                                | 用する場合、本ポートは使用されません。                    |  |  |
| Console port number            | 運用管理コンソールで利用するポート番号を指定します。デフォルト        |  |  |
|                                | 値は 5858 です。                            |  |  |
| Embedded IIOP listener port    | エージェントプロセス上で動作する組み込みIIOPリスナのポート番       |  |  |
| number                         | 号を指定します。デフォルト値は 7780 です。               |  |  |
| JMS Server port number         | JMSプロバイダのポート番号を指定します。デフォルト値は 9700      |  |  |
|                                | です。                                    |  |  |
| JMS Connection port number     | JMSプロバイダの一般用コネクションサービスのポート番号を指定        |  |  |
|                                | します。デフォルト値は 9701 です。                   |  |  |
| JMS Management Connection      | JMSプロバイダの管理用コネクションサービスのポート番号を指定        |  |  |
| port number                    | します。デフォルト値は 9702 です。                   |  |  |
| Name Server port number        | 名前サーバのポート番号を指定します。 デフォルト値は 2809 で      |  |  |
|                                | す。                                     |  |  |
| AJP listener for process group | プロセスグループ用のAJPリスナのポート番号を指定します。 デフォ      |  |  |
| port number                    | ルト値は 20102 です。                         |  |  |
| IIOP listener port number      | IIOP(*)リスナのポート番号を指定します。 デフォルト値は 5151 で |  |  |
|                                | す。                                     |  |  |

(\*)IIOP (Internet Inter-ORB Protocol)とは、CORBA仕様の中で規定したORB (Object Request Broker) 同士を相互に接続するためのプロトコルで、EJBで使用されます。

6. 環境構築メニューが表示されます。

ポート番号等の設定項目の事前検証を行う場合は「1」を選択してください。 現在の設定で環境構築を行う場合は「2」を選択し、次の環境構築の実行確認に進んでください。 ※分離トポロジ(Webサーバ)かつApache HTTP Serverを選択した場合、メニューに事前検証の選択肢 は表示されず、環境構築の選択肢「1. Start the configuration」のみ表示されるため、環境構築を行う場 合は「1」を選択してください。

設定変更を行う場合は「B」を入力し、手順(3)のJDKインストール・ディレクトリの入力に戻ります。 環境構築を中止する場合、「C」を選択して環境構築ツールを終了します。

Please enter the number of the function to be executed, or enter B to back to the previous setting menu.

\_\_\_\_\_

- 1. Verify the value of the setting item
- 2. Start the configuration
- B. Back to the setting menu
- C. Cancel

「1」を選択した場合、ドメインのポート番号の重複等の事前検証を行い、その結果が表示されます。 以下のメッセージが表示された場合、事前検証による問題検出はありません。

There is no problem.

\_\_\_\_\_

\_\_\_\_\_

以下のメッセージが表示された場合、ポート番号は既に他のプロセスに使用されているため、そのプロセスを停止するか、使用するポート番号を変更してください。

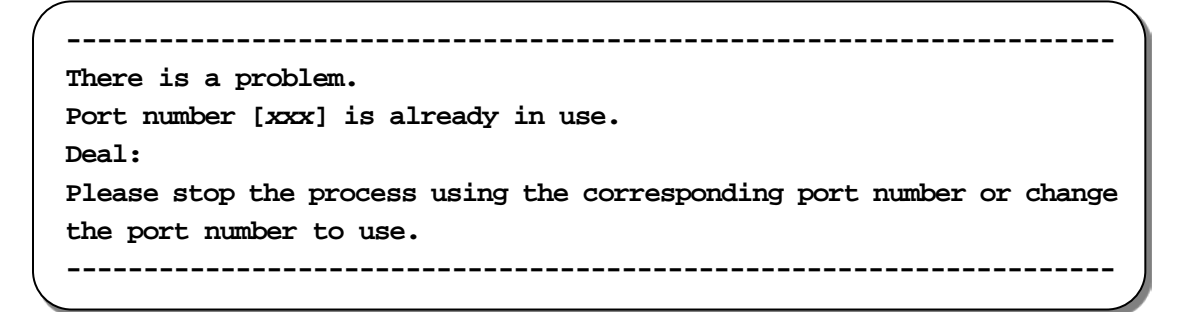

7. 環境構築の実行確認で、設定内容を確認します。

It will be configured with the following settings Selected Product Name [WebOTX Application Server Standard] JDK installation directory [/opt/java8] Web Server and Web Application [on the same machine(topology : co-located)] Type of Web Server to use [WebOTX Web Server 2.4] Configure as "WebOTX Operation User" [n] Admin port number of admin domain [6202] (not used) Create a user domain [y], Domain name [domain1] HTTP port number [80] (not used) HTTPS port number [443] (not used) Admin port number [6212] (not used) AJP listener port number [8099] (not used) [5858] (not used) Console port number Embedded IIOP listener port number [7780] (not used) JMS Server port number [9700] (not used) JMS Connection port number [9701] (not used) JMS Management Connection port number [9702] (not used) [2809] (not used) Name Server port number AJP listener for process group port number[20102] (not used) IIOP listener port number [5151] (not used) \* Configuration of WebOTX V10.3 on your computer. To continue, enter y.\* \* Enter q to exit the configuration. [y, q] (Default: y) 

環境構築を開始するには「y」を入力してください。キャンセルするには「g」を入力してください。 キャンセルした場合、環境構築ツールは終了します。再実行する場合は手順(1)の環境構築ツールの実行 からやり直してください。

8. 環境構築が実行されます。以下のメッセージが表示されたら環境構築は完了です。

#### Configuration completed.

 WebOTX ASの動作環境が正しく作成されているか確認するため、「<インストール・ベースディレクトリ >/WebOTX/ant\_setup.log」ファイルを開いてエラーメッセージが記録されていないかチェックしてく ださい。

※分離トポロジ(Webサーバ)かつApache HTTP Serverを選択した場合、管理/ユーザドメインを作成しないため上記ファイルは作成されません。

以下のメッセージが表示された場合、/etc/hostsファイルの127.0.0.1の行にホスト名のIPアドレスが定義さ れています。ホスト名はhostnameコマンドで確認できます。「4.1.1 ホスト名の設定 (hostsファイルの記述)」を参照して/etc/hostsの修正、またはドメインの設定変更を行ってください。

Host name(\*\*\*) is defined with IP address 127.0.0.1 in /etc/hosts. Please delete the host name from /etc/hosts or change setting of all domains

for remote connection of administration tools.

10. これで環境構築は完了です。

この作業が完了したら「4.4 環境構築後の作業」に進んでください。

## 4.4. 環境構築後の作業

インストール作業が完了した時点では、WebOTXのサービスは起動していない状態にあります。ここからの作業は、サービスが停止している最中に行うものと、それらの作業を完了した後にサービスを起動させた状態で行うものがあります。また、ここでの作業も継続してrootユーザで行います。

#### Caution

インストール作業時にインストール・ベースディレクトリを「/opt」から変更している場合、以降の説明の中で現れるインストール・ベースディレクトリを含んだ記述について、その変更したパス名で読み替えてください。

(例) インストール・ベースディレクトリとして「/opt/WebOTX103」を指定した場合

•  $/opt/WebOTX \rightarrow /opt/WebOTX103/WebOTX$ 

また、WebOTX Utility (OTX103UTIL) パッケージのインストールパスについても、「/opt/share.nec」を「/opt/share.nec/v103」に読み替えてください。

## 4.4.1. ファイアウォールの設定

ファイアウォールを設定している場合、クライアント端末からの接続に使用するポート番号のブロックを解除する 必要があります。インストール時に指定したHTTP/HTTPSポート番号のブロックを解除してください。詳細は WebOTXオンラインマニュアルの「リファレンス > ファイアウォールへの例外設定」を参照してください。

## 4.4.2. ログ出力のロケール設定

WebOTX ASのログ出力には、OSにおける既定値のロケールが使用されます。localeコマンドにて現在のロケールを確認できます。

ログ出力に既定とは異なるロケールを使用する場合、ドメイン共通環境変数設定ファイル「<インストール・ベース ディレクトリ>/WebOTX/config/asenv.conf」に以下の記載例のようにLANG環境変数の設定を追加してくだ さい。

【英語出力の場合】 LANG=C export LANG 【日本語 UTF-8 出力する場合】 LANG=ja\_JP.utf8 export LANG

#### 4.4.3. WebOTXサービスの起動

ここからの作業はWebOTXサービスが起動した状態で行います。次のコマンドを入力することによって、 WebOTXサービス群が起動します。

root> /sbin/init.d/WOAgentSvc103 start

#### 4.4.4. 複数のネットワークカードを利用した環境への設定

WebOTX ASが動作するOSで複数のネットワークカードが有効になっている場合、WebOTX Administrator製品の中に含まれる統合運用管理ツールからドメインへの接続が失敗することがあります。これに該当する環境では、本項目の回避手順を実施してください。

#### [問題の詳細]

統合運用管理ツールはドメインに接続する際に、既定ではRMIプロトコルによって通信をします。

RMI通信では、ドメインの起動時にRMI通信用にIPアドレスとポート番号を埋め込んだスタブファイルを作成します。そして、統合運用管理ツールから接続要求があると、作成しておいたスタブファイルをツールに送付します。 スタブファイルを受け取ったツールは、スタブファイルに埋め込まれたIPアドレスとポート番号を利用してドメインと 通信を行います。

WebOTXが動作するOSに複数のネットワークカードが設定されている場合、既定ではスタブファイルに埋め込まれるIPアドレスは、いずれかのネットワークカードに設定されているIPアドレスとなります。このため、ツールから接続できないIPアドレスがスタブファイルに埋め込まれていると接続に失敗することがあります。

この問題を回避するために、次の手順を実施してスタブファイルに埋め込むIPアドレスを明示的に指定してください。スタブファイルに埋め込むIPアドレスとしてツールが接続できるものを指定することで正常に接続できるようになります。

#### 回避手順

1. 運用管理コマンドを起動して、ドメインが起動できていることを確認します。

```
root> /opt/WebOTX/bin/otxadmin
otxadmin> list-domains
List of domains:
admin running
domain1 running
```

2. 管理ドメイン(admin)にログインします。

otxadmin> login --user <管理ユーザ名> --password <管理ユーザパスワード> --port <管理ポート番号>

- (\*) 管理ユーザ名、パスワード、管理ポート番号の既定値はそれぞれ「admin」、「adminadmin」、「6202」です。
- 3. 管理ドメインに対して、次のコマンドで Java システムプロパティを設定します。

otxadmin> create-jvm-options -Djava.rmi.server.hostname=<ホスト名、または IPアドレス>

- 4. その他のドメインに対しても同様に手順(2)、(3)を繰り返して設定します。
- 5. WebOTXのサービスを再起動することにより、これらの設定が反映されます。

root> /sbin/init.d/WOAgentSvc103 stop root> /sbin/init.d/WOAgentSvc103 start

## 4.4.5. データベースを使用するための準備 (Javaアプリケーション)

Javaアプリケーションでデータベースを使用する場合には、各データベースで次の準備作業を行ってください。 詳細については、各データベースのリファレンスマニュアルでご確認ください。

- Oracle Databaseでの作業
- トランザクションのリカバリを行うためには、DBA\_PENDING\_TRANSACTIONS(未解決トランザクション)ビューのSELECT権限が必要です。JDBCリソースを登録する際に、SELECT権限を持つユーザを設定し

てください。JDBCリソースの登録を省略する場合には、トランザクション実行時に使用するJDBCデータソ ースの定義で指定した全ユーザに対してSELECT権限を付与してください。

Oracle Call Interface (OCI)のJDBCドライバを使用する場合は、Oracleデータベースの環境変数を設定する必要があります。詳細は、WebOTXオンラインマニュアルの「注意制限事項 > 機能ごとの注意制限事項 >. JDBCデータソース」を参考にしてください。

(※) JTAやTransactionサービスによるトランザクション制御を行わない場合も必要な作業です。

 JDBCデータソースの設定で、データベースクラスタの使用有無[useDatabaseCluster]に「true」を 設定した場合、または次のバージョン以降のOracleデータベースを使用する場合、ユーザアカウントに sys.dbms\_system パッケージへのEXECUTE権限を付与してください。

Oracle Database 11g Release 2 (11.2.0.4)

- Microsoft SQL Serverでの作業
- SQL Serverを使用するためには、SqlJDBCXAUserロールの権限が必要です。トランザクション実行時 に使用するJDBCデータソースの定義で指定した全ユーザに対して、SqlJDBCXAUserロールを付与し てください。
- 未完了のトランザクションが存在する状態でSQL Serverを再起動すると、Transactionサービスからデー タベースへの接続ができず、未完了トランザクションのリカバリを行うことができません。予め、Transaction サービスから接続するデータベースと、アプリケーションから接続するデータベースを分けるようにしてくだ さい。例えば、Transactionサービスでリカバリを行う際に使用するデータベースを「master」とし、アプリ ケーションが使用するデータベースを「pubs」としてください。
- 各JDBCドライバの分散トランザクション制御用のプログラムをインストールしてください。
   SQL Server JDBC Driver 3.0 / 4.0では、SQL Server 2014に接続することができます。 SQL Server JDBC Driver 4.2 では、SQL Server 2016/ SQL Server 2017/ SQL Server 2019に接続することができます。

## 4.4.6. 複数バージョンインストール時の運用設定変更

本項では、ひとつのOSに本バージョンと他のバージョンをインストールする場合に必要となる作業を説明しています。本バージョンのみをインストールする場合は、この作業は不要です。

下記の運用形態によってインストール後の設定作業が異なります。

- 単一バージョンのドメインのみ起動(両方のバージョンのドメインを同時起動しない)
- 両方のバージョンのドメインを同時起動

● 単一バージョンのドメインのみ起動

一方のWebOTXサービスの自動起動を無効化してください。両バージョンのWebOTXサービスの自動起動が有効になっていると、OSリブートの際にドメインを起動する過程でポート番号の重複によりエラーが発生します。

• HP-UX

V9.2以前のサービスの自動起動を無効にする場合

root> mv /sbin/rc1.d/K200WOAgentSvc /sbin/rc1.d/k200WOAgentSvc root> mv /sbin/rc2.d/S800WOAgentSvc /sbin/rc2.d/s800WOAgentSvc

V9.3 以降のサービスの自動起動を無効にする場合 [V10.3 の例]

root> mv /sbin/rc1.d/K200WOAgentSvc103 /sbin/rc1.d/k200WOAgentSvc103 root> mv /sbin/rc2.d/S800WOAgentSvc103 /sbin/rc2.d/s800WOAgentSvc103

## ● 両方のバージョンのドメインを同時起動

環境構築時に作成するユーザドメインの各ポート番号を他バージョンのWebOTXと重複しないように変更 している場合、必要な設定作業はありません。WebOTXの使用ポート番号の詳細に関してはWebOTXオン ラインマニュアルの [リファレンス > ポート番号]を参照してください。

## Caution

V9.2以前のバージョンのWebOTX Utility (OTXUTIL)やWebOTX製品を追加でインストールする場合、インストールされている本バージョンのWebOTX製品のインストール・ベースディレクトリが「/opt」 以外となっていることを確認してください。

本バージョンのWebOTX製品のインストール・ベースディレクトリが「/opt」である場合、V9.2以前のバ ージョンのWebOTX Utility (OTXUTIL)やWebOTX製品を追加でインストールを行わないでくださ い。

HP-UX版ではV9.2以前のバージョンのWebOTX Utility (OTXUTIL)やWebOTX製品をインストールした場合、本バージョンのWebOTX製品のファイルが上書きされます。

## 4.5. 動作確認

最後にWebOTXの動作状態を確認します。まず、運用管理コマンドを実行してドメインの状態を確認します。次 に運用管理コンソールを使って接続確認を行います。手順は次のとおりです。

- 運用管理コマンド「otxadmin」を使ったドメイン状態の確認
- 1. rootユーザでログイン後、次のようにコマンドを実行します。

root> /opt/WebOTX/bin/otxadmin list-domains

2. コマンドの出力結果として、各ドメインの名前の右側に表示される動作状態が「running」となっていることを確認します。

List of domains: admin running domain1 running

この出力例は、運用管理ドメイン「admin」とユーザドメイン「domain1」について状態が示されています。

- 統合運用管理コンソールによる接続確認
- 1. WebOTX ASをインストールしたサーバに接続可能な端末でWebブラウザを起動し、次のURLを入力してください。「2.1.3 対応ソフトウェア」に記載されたWebブラウザを使用することに注意してください。

http://<WebOTXをインストールしたホスト名>:5858/

- 2. ユーザ名「admin」、パスワード「adminadmin」と入力して、「ログイン」ボタンをクリックします。
- 3. ログインが成功し、ようこそ画面が表示されることを確認します。
- 4. 画面右上の「ログアウト」ボタンをクリックすることでログアウトできます。

以上が確認できれば、正しく環境構築されています。

## 4.6. 追加インストール

インストール時に選択しなかったオプション機能を以下の手順で追加インストールすることが可能です。

- 1. ログイン名 root でログインします。
- 2. マシンのDVD-ROMドライブに「WebOTX Media (DVD) #1」を挿入してマウントします。

root> cd / root> mount -F cdfs -r /dev/dsk/clt2d0/SD\_CDROM

上記のmountコマンドで指定したスペシャルファイル名はDVD-ROMドライブのSCSI IDによって異なります。マシンの設定にあわせて指定してください。

3. DVD-ROMのマウント・ポイント・ディレクトリへ移動してください。

#### root> cd /SD\_CDROM

4. インストールスクリプトを起動してください。セットアップが始まります。

```
root> ./WOINST.SH
```

5. 追加インストール「A」を選択します。中止する場合、「C」を選択してインストールスクリプトを終了します。

```
Please select one of the following WebOTX V10.3 products
or enter "A" for additional installation of the installed product.

1. WebOTX Application Server Express
2. WebOTX Application Server Standard
3. WebOTX Client
4. WebOTX Manual
A. Additional installation menu of the installed product
C. Install Cancel
```

6. 追加インストールを行う製品を選択します。メニュー表示からWebOTX Application Server Standardの 番号を選択します。追加インストールを中止する場合、「C」を選択して手順(5)のメニューに戻ります。

Please select one of the following WebOTX V10.3 products for configuration.

- 1. WebOTX Application Server Standard
- C. Cancel configuration

既に全てのオプション機能をインストール済の場合、以下のメッセージが表示されます。

There is no optional feature that can be added to the selected product.

7. 追加インストールするオプション機能を選択します。オプション機能の番号を入力すると、選択の有無 selected / not selected が切り替わります。

オプション機能の選択が完了したら「N」を入力して次に進んでください。

```
Please enter the number of the optional function to change the choice
state,
or enter N to proceed to the next. (Default : N)
1. WebOTX Web Server 2.4 [selected]
N. Proceed to the next
```

| オプション機能               | 説明                                           |  |  |
|-----------------------|----------------------------------------------|--|--|
| WebOTX Web Server 2.4 | WebOTX Webサーバ(Apache HTTP Server 2.4.xxベース)を |  |  |
|                       | ンストールします。(*1,2) 既定値でインストールされます。              |  |  |

- \*1 追加インストール後に作成するユーザドメインでWebOTX Webサーバを利用することが可能となりま す。既に作成済のユーザドメインでWebOTX Webサーバを利用することはできません。
- \*2 バージョンの詳細("xx")はWebOTX Mediaの添付ドキュメントを参照。
- 8. 追加インストールの開始確認が表示されます。

追加インストールを開始するため「y」を入力してください。キャンセルするには「g」を入力してください。 キャンセルした場合、インストールスクリプトは終了します。再実行する場合は手順(4)のインストールスクリ プトの実行からやり直してください。

9. 選択したオプション機能のパッケージがインストールされ、以下のメッセージが表示されると追加インストー ル完了です。

Additional installation completed.

## 5. カーネルパラメータの調整

アプリケーションのライフタイムを制御するTPモニタは、OSに割り当てられたリソースサイズの制約のもとで動作 します。インストール直後にセットアップされたWebOTX ASの構成では、カーネルパラメータの既定値のままで動 作可能です。しかし、その後に配備するアプリケーションの数を増やしたり、ドメインを追加で作成するとTPモニタ が必要とするOSリソースのサイズを拡張させなければなりません。

本章では、調整を検討すべきカーネルパラメータ項目の説明と算定基準を示します。現在のカーネルパラメータ 値を確認して、不足する場合は設定変更してください。

#### 5.1. 用語説明

以下からのチューニング対象となる個々のカーネルパラメータにおいて、それらの説明の中でWebOTX特有の 機能名やパラメータ名が現れます。ここでは、WebOTX特有の用語について説明します。

#### • TPシステム

WebOTXの基本的な構成単位である、ドメイン単位で1つのTPシステムが構成されます。TPシステムでは、複数の業務アプリケーションを管理します。マルチドメイン構成にすることにより複数のTPシステムを起動させることが可能です。

#### • プロセスグループ

プロセスグループとは、ある特定の業務サービスを提供するプロセス群です。WebOTXはビジネスロジックを記述 した1つ以上のコンポーネントをプロセスグループに登録し、プロセスとして実行します。したがって、業務アプリケ ーションを動作させるためには、少なくても1つのプロセスグループを作成する必要があります。また、プロセスグ ループ毎にプロセス数、スレッド数を設定することが可能です。

#### アプリケーションプロセス数

各プロセスグループのプロセス数を合計したものです。

#### ● 実行スレッド数

各プロセスグループのプロセスのスレッド数を合計したものです。例えば、あるプロセスグループをプロセス数「2」、 スレッド数「3」で設定していた場合、そのプロセスグループの実行スレッド数は「2x3=6」となります。

#### • メモリプールサイズ

TPシステム用のシステムパラメータとして設定する項目であり、送受信用共有メモリのサイズを設定します。既定値は128MBです。

#### ● 最大同時接続クライアント数

クライアントのオペレーション要求や応答処理を行うWebOTX内のIIOPリスナとAJPリスナのプロセスに対して設

定する項目です。IIOPリスナの「最大同時接続クライアント数」(既定値 100)とAJPリスナの「最大同時リクエスト処 理数」(既定値 200)の和が、TPシステムに接続できるクライアント数です。

以降、OS毎に記載しているパラメータ値はWebOTXが動作するために最低限必要な値です。OSインストール 時の既定値の方が大きい場合はパラメータの値を小さくする必要はありません。他のソフトウェア製品を同じOS上 で動作させている場合、その製品で必要な分と足し合わせた値以上を設定する必要があるパラメータは[加算]と記 載しています。また、その製品で必要な値と比較してより大きな値の方を設定する必要があるパラメータは[最大値] と記載しています。

#### 5.2. カーネルパラメータの調整

semmni (System VIPC システム全体のセマフォ識別子の最大数)[加算]

個々のTPシステムについて以下の値を算出してその総和分が必要です。

#### プロセスグループ数 + アプリケーションプロセス数 +40

semmns (System V IPC システム全体のセマフォの合計最大値)[加算]
 個々のTPシステムシステムについて以下の値を算出してその総和分が必要です。

## プロセスグループ数 x2+ アプリケーションプロセス数 +100

semmnu (System VIPC プロセスの取り消し構造体の最大数)[加算]
 個々のTPシステムについて以下の値を算出してその総和分が必要です。

## アプリケーションプロセス数 + 20

semume (System V IPC のプロセスごとの取り消しエントリ最大数)[加算]

#### TPシステム数 x 20

shmmni (システム内の System V 共有メモリセグメント識別子の数)[加算]

#### TPシステム数 x 40

shmmax (System V 共有メモリセグメントの最大サイズ [バイト]) [最大値]
 個々のTPシステムについて以下の値を算出し、それらのうち最大のものが必要です。

#### MAX(64Mbyte, メモリプールサイズ)

■ shmseg (プロセスごとの System V 共有メモリセグメントの最大数)[最大値]

#### TPシステム数 x 30

msgtql (システム上に同時に存在可能な System V IPC メッセージの最大数)[加算]

個々のTPシステムについて以下の値を算出してその総和分が必要です。

#### アプリケーションプロセス数 x3+45

 msgmnb (1つの System VIPC メッセージ待ち行列内に格納できる最大バイト数) [最大値]
 全てのTPシステムのうち、最もアプリケーションプロセス数が多いシステムについて以下の計算を行った値が 必要です。

#### アプリケーションプロセス数 x 128 + 2000

■ msgmbs (メッセージ・キューの最大サイズ)[最大値]

カーネルパラメータ「msgmnb」に設定された値、以上が必要です。

#### msgmnb以上

msgmni (System VIPC メッセージ待ち行列 (ID) のシステム全体での最大数)[加算]

## TPシステム数 x3

- maxfiles (プロセスごとのファイル記述子の論理的最大数初期値)[最大値]
- maxfiles\_lim (プロセスごとのファイル記述子の物理的最大数)[最大値]

Webアプリケーションの配備先により考え方が異なります。

【エージェントプロセスにのみWebアプリケーションを配備する場合】 下記 (1) (2) のうち大きい方の値が必要です。

- (1) **2048**
- (2) Webコンテナが生成するスレッド (\*1)

【プロセスグループにのみWebアプリケーションを配備する場合、又はプロセスグループとエージェントプロセスにWebアプリケーションを配備する場合】 下記 (1)(2)を合計した値が必要です。

(1) **2048** 

#### (2) Webコンテナが生成するスレッド (\*1)

(1)については次を考慮する必要があります。

個々のTPシステムについて、「最大同時接続クライアント数」と「アプリケーションプロセス数」を加算して、その総和分(全システム分)が1000を超える場合は以下の値が必要です。

#### 2048 + (α - 1000) x 2

α: 個々のTPシステムについて、「最大同時接続クライアント数」と「アプリケーションプロセス数」を加算

して、その総和分(全システム分)の値。

- ninode (メモリ内で存在可能な、HFS ファイルシステムのオープン iノードの最大数)[加算]
- vx ninode (内部ノードのテーブルサイズの指定 [VxFS使用時])[加算]

個々のTPシステムについて以下の値を算出してその総和分が必要です。

#### プロセスグループ数 x3+Javaアプリケーションプロセス数 x20+150

■ nkthread (同時に実行できるスレッドの数の制限)[加算]

個々のTPシステムについて以下の値を算出してその総和分が必要です。

#### Javaアプリケーションプロセス数 x (20 + 実行スレッド数)

- + 「最大同時接続クライアント数」+130
- + WebOTX Webサーバのクライアント数(MaxClients)
- + Webコンテナの生成するスレッド(\*1)
- max\_thread\_proc (1つのプロセスで可能な並行スレッドの最大数の定義)[最大値]

下記(1)(2)(3)(4)の中で最も大きな値が必要です。

- (1) 全てのJavaアプリケーションプロセスの中で一番大きな実行スレッド数 + 20
- (2)「最大同時接続クライアント数」+30
- (3) 全てのWebOTX Webサーバのプロセスの中で一番大きなスレッド数(ThreadsPerChild)
- (4) Webコンテナの生成するスレッド(\*1)
- nproc (同時に存在できるプロセスの数の制限)[加算]

個々のTPシステムについて以下の値を算出してその総和分が必要です。

## アプリケーションプロセス数 + 20

• maxuprc (1ユーザが同時に実行できるユーザプロセスの最大数の制限)[加算]

WebOTX運用ユーザを設定する場合は、maxuprcに上記nprocより小さい値が必要です。

nflocks (ファイルロックの最大値)[加算]

### TPシステム数 x 10

(\*1)「Webコンテナの生成するスレッド」は、Webアプリケーションの配備先とWebサーバの種類によって下記の (1)+(2)+(3) で算出します。

(1)[プロセスグループ上でWebコンテナが生成するスレッド数](プロセスグループに配備するWebアプリケ ーションがある場合)

個々のプロセスグループについて以下の計算式で算出した値の総和

(配備するアプリケーション数 +4) × プロセスグループのプロセス数

(2)[エージェントプロセス上でWebコンテナが生成するスレッド数](エージェントプロセスに配備するWebア プリケーションがある場合)

Webコンテナ内蔵Webサーバを利用する場合

HTTPリスナの数(既定値:2)(\*a) × 最大同時リクエスト処理数(既定値:100)(\*b)+6 + 配備するアプリケーション数

Webコンテナ外部Webサーバを利用する場合

HTTPリスナの数(既定値:1)(\*a) × 最大同時リクエスト処理数(既定値:100)(\*b)+6

+ 配備するアプリケーション数

(3)[エージェントプロセス上でWebコンテナが生成する運用管理用スレッド数] 運用管理用HTTPリスナの数(既定値:1)(\*c) × 最大同時リクエスト処理数(既定値:100)(\*b)+6

(\*a) WebアプリケーションへのHTTPリクエストを受け付けるリスナです。

Webサーバの種類によって動作するリスナの数が、以下のとおり異なります。

・Webコンテナ内蔵Webサーバを利用する場合(既定値:2) HTTP通信用リスナ、HTTPS通信用リスナが動作します。

・Webコンテナ外部Webサーバを利用する場合(既定値:1) AJP通信用(Webサーバ間の通信を行う)リスナが動作します。

(\*b) HTTPリスナのスレッドの最大値です。(既定値:100)

スレッドの最大値はインストール後に変更可能です。変更方法の詳細は、WebOTXオンラインマニュアルの 【構築・運用 > チューニング > Webコンテナ > プロセッサ数 > 最大プロセッサ数]を参照してください。

(\*c) Web版運用管理コンソールHTTP通信用リスナ、(オプションでREST APIのHTTPS通信用リスナ)が動作します。

#### 5.3. 注意事項

- 作成のみで起動しないTPシステムやアプリケーショングループなども計算の対象としてください。
- WebOTX以外の製品で必要とされるカーネルパラメータの値についてもその製品のリリースメモを参照 して値を確認してください。その際、WebOTXで必要とされるカーネルパラメータの値とWebOTX以外 の製品で必要とされるカーネルパラメータの値を算出し、上記記載のパラメーター覧に記載しているとお

り、加算または大きい方の値を設定してください。

 リソースの使用量が調整可能パラメータの上限に達してしまうとプロセスの異常終了やシステムダウンな どが発生することがあります。パラメータによっては異常終了せずに動作だけが異常になることもあり、こ れは障害の解析を困難にします。このような問題を避けるために調整可能パラメータにはある程度余裕 を持たせた設定にすることを推奨します。特に、アプリケーションの段階的リリースや利用者増大に伴うプロセス数増加などが想定される場合には、それら増加分を見込んだ設定にすることを推奨します。

## 6. サイレントインストール

本章では、サイレントインストールについて説明します。サイレントインストールでは、サイレントインストール用の 設定ファイルをインストーラ(WOINST.SH)に読み込ませて実行します。設定ファイルを作成/確認する機能及び 設定ファイルの内容に従いインストール・環境構築を実行する機能を提供します。

#### Caution

サイレントインストールを行う場合も「4.1.インストール前の作業」と「4.4.環境構築後の作業」を実施する必要が あります。

## 6.1. 設定ファイルの作成

以下のコマンドを実行してサイレントインストール用の設定ファイルを作成します。

```
root>./WOINST.SH --make-silent-file=<設定ファイルの絶対パス名>
```

root>./WOINST.SH -m <設定ファイルの絶対パス名>

インストールスクリプトと環境構築ツールが順次実行され、各選択肢に対して入力を行うと、入力した値が指定した 設定ファイルに保存されます。

設定ファイルの作成に関して次の点に留意してください

- •「#」はコメントとして扱うため、「#」を含む入力は行わないでください。
- •「"」「`」「\$」「¥」はメタ文字として扱うため、「"」「`」「\$」「¥」を含む入力は行わないでください。
- ライセンスキーはサイレントインストールの実行時にオプションとして指定します。

#### 6.2. 設定ファイルの確認

インストール対象マシンにおいてサイレントインストール用の設定ファイルがインストールと環境構築に利用可能か、以下のコマンドを実行して確認します。

#### root>./WOINST.SH --check-silent-file=<設定ファイルの絶対パス名>

root>./WOINST.SH -c <設定ファイルの絶対パス名>

上記コマンド実行後は、サイレントインストール実行時と同じようにインストールスクリプトと環境構築ツールにて設定ファイルから読み込んだプロパティの値のチェックを行い、問題なければチェックが正常終了したことを表示して終了します。

設定ファイルの確認に関して次の点に留意してください

- 設定ファイルにオプションのプロパティが存在しない、コメントアウトされている、プロパティの値が空の場合 はデフォルト値が使用されます。
- 設定ファイルの確認ではライセンスキーのチェック及びWebOTXプロセスの起動チェックは行いません。
- JAVA\_HOMEが環境変数と設定ファイルのプロパティの両方に設定されている場合、設定ファイルのプロ パティが優先されます。
   ※追加製品インストールの場合はWebOTXの定義情報(asenv.conf)からAS\_JAVAプロパティの値を取得 してJAVA HOMEとして使用するため、環境変数と設定ファイルのプロパティは共に使用されません。
- ・設定ファイルのインストール・ベースディレクトリは最初の製品のインストール時のみ使用され、追加製品インストールの場合は使用されません。また、設定ファイルのインストール・ベースディレクトリのディレクトリが存在しない場合は「作成」で表示されます。
- 事前検証機能は利用できません。
- ・以下のケースに該当する場合、メッセージ表示してインストールスクリプトまたは環境構築ツールは途中で終 了します。
  - o 設定ファイルに必須のプロパティが存在しない場合
  - o 設定ファイルのオプションのプロパティの値が不正な場合
  - o最初の製品インストール時にJAVA\_HOMEが環境変数と設定ファイルのプロパティのどちらにも 設定されていない場合
  - o設定ファイルのプロパティで指定されているWebOTX運用管理ユーザとグループがインストール対象マシンに存在しない場合
  - o 最初の製品のインストール時にOTX103UTILのインストール・ディレクトリが"/opt/share.nec/v103"、 かつ設定ファイルのプロパティで指定されているインストール・ベースディレクトリが"/opt"の場合
  - oインストール済の他バージョンのWebOTXのインストール・ベースディレクトリ/opt、かつ設定ファイ ルのプロパティで指定されているインストール・ベースディレクトリが"/opt"の場合

#### 6.3. サイレントインストールの実行

以下のコマンドでサイレントインストール用の設定ファイルを使用してインストールと環境構築を実行します。

root>./WOINST.SH --silent-file=<設定ファイルの絶対パス名> --license=<ライセン スキー>

root>./WOINST.SH -s <設定ファイルの絶対パス名> -1 <ライセンスキー>

上記コマンド実行後は、インストールスクリプトと環境構築ツールにて設定ファイルから読み込んだプロパティの 値を使用してインストールと環境構築が実行されます。また、オプションで指定されたライセンスキーを使用して、製 品のライセンスを1個登録します。 サイレントインストール時にインストールのみで環境構築を行わない場合、上記コマンドの後に "-mode=install-only"を追加して実行してください。

サイレントインストールに関して次の点に留意してください

- インストール対象の製品のライセンスが登録済の場合、オプションで指定したライセンスキーは使用されません。また、通常インストールと異なりサイレントインストールで登録可能なライセンスは1個です。
- 設定ファイルにオプションのプロパティが存在しない、コメントアウトされている、プロパティの値が空の場合 はデフォルト値が使用されます。
- JAVA\_HOMEが環境変数と設定ファイルのプロパティの両方に設定されている場合、設定ファイルのプロパティが優先されます。
   ※追加製品インストールの場合はWebOTXの定義情報(asenv.conf)からAS\_JAVAプロパティの値を取得

してJAVA HOMEとして使用するため、環境変数と設定ファイルのプロパティは共に使用されません。

- 設定ファイルのインストール・ベースディレクトリは最初の製品のインストール時のみ使用され、追加製品インストールの場合は使用されません。また、設定ファイルのインストール・ベースディレクトリのディレクトリが存在しない場合は作成します。
- パッチ適用機能は利用できません。環境構築後に適用してください。
- ・以下のケースに該当する場合、メッセージ表示してインストールスクリプトは途中で終了します。
   oオプションで指定されたライセンスキーが不正もしくはインストール対象の製品のものではない場合
   oWebOTXのプロセスが起動している場合
  - o設定ファイルに必須のプロパティが存在しない場合
  - o設定ファイルのオプションのプロパティの値が不正な場合
  - o最初の製品インストール時にJAVA\_HOMEが環境変数と設定ファイルのプロパティのどちらにも 設定されていない場合
  - o設定ファイルのプロパティで指定されているWebOTX運用管理ユーザとグループがインストール対象マシンに存在しない場合
  - o最初の製品のインストール時にOTX103UTILのインストール・ディレクトリが"/opt/share.nec/v103"、 かつ設定ファイルのプロパティで指定されているインストール・ベースディレクトリが"/opt"の場合
  - oインストール済の他バージョンのWebOTXのインストール・ベースディレクトリ/opt、かつ設定ファイルのプロパティで指定されているインストール・ベースディレクトリが"/opt"の場合

## 6.4. 設定ファイルのプロパティー覧

サイレントインストールの設定ファイルのプロパティは次の通りです。

| プロパティ名             | プロパティ値の設定内容   | 区分  | 備考               |
|--------------------|---------------|-----|------------------|
| OTX_FORMAT_VESRION | 1030(*1)      | 必須  | サイレントインストール設定ファイ |
|                    |               |     | ルのフォーマットバージョン(固定 |
|                    |               |     | 値                |
| OTX_INST_BASE      | インストール・ベースディレ | オプシ | 絶対パスで指定          |

|                    | クトリ                 | зン  | 省略時はマシン環境に従ってデ            |
|--------------------|---------------------|-----|---------------------------|
|                    |                     |     | フォルトのインストール・ベースデ          |
|                    |                     |     | ィレクトリ("/opt" または "/opt/We |
|                    |                     |     | bOTX103")を使用。             |
|                    |                     |     | ※追加製品インストール時は未            |
|                    |                     |     | 使用。                       |
| OTX_PRODUCT        | exp (WebOTX AS      | 必須  |                           |
|                    | Express)            |     |                           |
|                    | std (WebOTX AS      |     |                           |
|                    | Standard)           |     |                           |
|                    | cli (WebOTX Client) |     |                           |
| OTX_INST_TYPE      | default (デフォルト)     | 必須  | default (デフォルト)の場合、デフ     |
|                    | custom (カスタム)       |     | オルト値でオプション機能をイン           |
|                    |                     |     | ストール                      |
| OTX_OPT_WEBSV24    | [WebOTX Webサーバ      | オプシ | Expressのデフォルト値はn          |
|                    | 2.4]                | зン  | Standardのデフォルト値はy         |
|                    | y (インストールする)        |     |                           |
|                    | n (インストールしない)       |     |                           |
| JAVA_HOME          | JDKへのインストールパス       | オプシ | 絶対パスで指定                   |
|                    |                     | зン  | 設定時は環境変数の値より優先            |
|                    |                     |     | して使用。省略時は環境変数の            |
|                    |                     |     | 値を使用。<br>環境変数の値が未設        |
|                    |                     |     | 定の場合は必須。                  |
|                    |                     |     | ※追加製品インストール時は未            |
|                    |                     |     | 使用                        |
| OTX_ADM_USER       | WebOTX運用管理ユーザ       | オプシ | 省略時はWebOTX運用管理ユ           |
|                    |                     | эV  | ーザの設定を行わない                |
| OTX_ADM_GROUP      | WebOTX運用管理ユーザ       | オプシ | OTX_ADM_USER定義されて         |
|                    | のグループ               | эV  | いる場合は必須                   |
| OTX_ADMDOMAIN_PORT | 管理ドメインの運用制御用        | オプシ | デフォルト値は6202               |
|                    | ポート番号               | зV  |                           |
| OTX_USER_DOMAIN    | y (ユーザドメインをカスタ      | オプシ | デフォルト値はy (ユーザドメイン         |
|                    | マイズ作成)              | эV  | 作成                        |
|                    | n (ユーザドメイン作成しな      |     |                           |
|                    | <i>٤</i> ٠)         |     |                           |
| OTX_DOMAIN_NAME    | ユーザドメイン名            | オプシ | デフォルト値はdomain1 (*2)       |
|                    |                     | зン  |                           |

| OTX_TOPOLOGY_TYPE    | co-located (共存トポロジ)    | オプシ | デフォルト値はco-located (共存ト |
|----------------------|------------------------|-----|------------------------|
|                      | separate-websv (分離トポ   | зン  | ポロジ)                   |
|                      | ロジ(Webサーバ))            |     |                        |
|                      | separate-webcont (分離)- |     |                        |
|                      | ポロジ(Webコンテナ))          |     |                        |
| OTX_WEBSV_TYPE       | websv24 (WebOTX Web    | オプシ | Express のデフォルト値は       |
|                      | サーバ2.4)                | зン  | intwebsv(内蔵Webサーバ)     |
|                      | apache24(Apache HTTP   |     | Standard のデフォルト値は      |
|                      | Server 2.4)            |     | websv24(WebOTX Webサー   |
|                      | intwebsv(内蔵Webサー       |     | バ2.4)                  |
|                      | バ)                     |     |                        |
|                      |                        |     |                        |
| OTX_WEBSV_PATH       | Webサーバ・インストール・         | オプシ | OTX_WEBSV_TYPE の 値 が   |
|                      | ディレクトリへの絶対パス           | зン  | apache24の場合のみ設定        |
|                      |                        |     |                        |
| OTX_COOPERATION_HOST | 連携先ホスト名またはIPア          | オプシ | OTX_TOPOLOGY_TYPEの値    |
|                      | ドレス                    | ヨン  | がseparate-websvの場合のみ設  |
|                      |                        |     | 定                      |
| OTX_COOPERATION_AJP_ | 連携先エージェントプロセ           | オプシ | OTX_TOPOLOGY_TYPEの値    |
| LSN_PORT             | ス用AJPリスナのポート番          | зン  | がseparate-websvの場合のみ設  |
|                      | 号                      |     | 定                      |
| OTX_COOPERATION_AJP_ | 連携先PG用AJPリスナの          | オプシ | OTX_TOPOLOGY_TYPEの値    |
| LSN_PORT_PG          | ポート番号                  | зン  | separate-websv、かつ連携先の  |
|                      |                        |     | がWebOTX ASがStandardの   |
|                      |                        |     | 場合のみ設定。                |
| OTX_USERDOMAIN_PORT  | 運用制御用ポート番号             | オプシ | デフォルト値は6212            |
|                      | ※ユーザドメイン用(以降の          | зン  |                        |
|                      | 項目も同様)                 |     |                        |
| OTX_CONSOLE_PORT     | 運用管理コンソール用ポ            | オプシ | デフォルト値は5858            |
|                      | 一下番号                   | зン  |                        |
| OTX_HTTP_PORT        | HTTPポート番号              | オプシ | デフォルト値は                |
|                      |                        | ヨン  | OTX_ADM_USERが未定義の      |
|                      |                        |     | 場合は80、それ以外は8080(*3)    |
| OTX_HTTPS_PORT       | HTTPSポート番号             | オプシ | デフォルト値は                |
|                      |                        | эン  | OTX_ADM_USERが未定義の      |
|                      |                        |     | 場合は 443、それ以外は          |
|                      |                        |     | 8443(*3)               |

| OTX_AJP_LISTENER_PORT  | エージェントプロセス用   | オプシ | デフォルト値は8099      |
|------------------------|---------------|-----|------------------|
|                        | AJPリスナのポート番号  | зン  | Webサーバとして内蔵Webサー |
|                        |               |     | バを利用する場合、本ポートは使  |
|                        |               |     | 用されません。          |
| OTX_EMB_IIOP_PORT      | エージェントプロセス上で  | オプシ | デフォルト値は7780      |
|                        | 動作する組込IIOPリスナ | зン  |                  |
|                        | のポート番号        |     |                  |
| OTX_JMS_PORT           | JMSプロバイダのポート番 | オプシ | デフォルト値は9700      |
|                        | 号             | зン  |                  |
| OTX_JMS_CON_PORT       | JMSプロバイダの一般用  | オプシ | デフォルト値は9701      |
|                        | コネクションサービスのポ  | зン  |                  |
|                        | 一下番号          |     |                  |
| OTX_JMS_MNG_PORT       | JMSプロバイダの管理用  | オプシ | デフォルト値は9702      |
|                        | コネクションサービスのポ  | ЭΥ  |                  |
|                        | 一下番号          |     |                  |
| OTX_NAMESV_PORT        | 名前サーバのポート番号   | オプシ | デフォルト値は2809      |
|                        |               | зン  |                  |
| OTX_IIOP_LISTENER_PORT | IIOPリスナのポート番号 | オプシ | デフォルト値は5151      |
|                        |               | эン  |                  |
| OTX_AJP_LISTENER_PORT  | プロセスグループ用AJPリ | オプシ | デフォルト値は20102     |
| _PG                    | スナのポート番号      | зV  |                  |

\*1 インストール対象製品追加やプロパティに関する変更等のサイレントインストール設定ファイルのフォーマット 変更時に、フォーマットバージョンの値は更新されます。

\*2ドメイン名の命名規則は以下の通り。

- 入力可能文字:半角英数字(大文字・小文字含)、ハイフン(・)、アンダーバー()
- 文字数制限:32文字
- 予約語:admin

\*3 運用管理ユーザを利用する場合、OSの制約上、ポート番号として1024番以下の番号を利用することができません。

## 7. アンインストール

本章では、WebOTX Application Server Standardのアンインストール方法について説明します。

#### 7.1. アンインストール前の作業

アンインストールを行う前に次の作業を行ってください。

#### Caution

複数バージョンのWebOTXをインストールしている場合、他バージョンのWebOTXのサービス群を停止していることを確認した後にアンインストール作業を行ってください。他バージョンのWebOTXの操作手順については、ご利用になっているバージョンのマニュアルを参照してください。

#### 7.1.1. トランザクションの有無の確認

Transactionサービス利用時には、統合運用管理コンソール、もしくは運用管理コマンドを使って全てのトランザ クションが終了していることを確認してください。トランザクションが残っている場合はその全てを終了させてください。 詳細についてはオンラインマニュアル「構築・運用 > ドメインの拡張機能 > Transactionサービス」を参照してくだ さい。

#### 7.1.2. WebOTXサービスの停止

rootユーザでログインし、次のコマンドを実行してWebOTXサービスを停止してください。

root> /sbin/init.d/WOAgentSvc103 stop

さらに、次のコマンドを実行して全てのドメインが停止しているかを確認してください。

root> /opt/WebOTX/bin/otxadmin list-domains

全てのドメインが停止状態を表す「not running」となっていることを確認します。

List of domains: admin not running domain1 not running

## 7.1.3. 共有メモリの削除

WebOTXのTPモニタ機能は、OSの共有メモリ資源を使って動作しています。アンインストールを開始する前に、

WebOTXのサービス・スクリプトを用いて共有メモリを削除してください。これはrootユーザでコマンド実行します。

root> /sbin/init.d/WebOTXinit103 stop

## 7.2. アンインストール

本製品は複数のインストール・パッケージから構成されています。アンインストール・スクリプトを利用して WebOTXパッケージをアンインストールします。手順は次のとおりです。

- 1. ログイン名 root でログインします。
- 2. アンインストール・スクリプトが配置されたディレクトリに移ります。

root> cd /opt/share.nec/bin

## Caution

インストール・ベースディレクトリを「/opt」から変更している場合は「/opt/share.nec/v103/bin」 に移動してください。

3. アンインストール・スクリプトを実行します。

## root> ./wouninst.sh

上記スクリプトのコマンドライン・オプションに「-s」を指定すると、アンインストール確認を省いてアンインストールが始まります。

(※)WebOTXの定義情報も削除されます。

4. 複数のWebOTX製品をインストールしている場合、以下のメニューが表示されます。 WebOTX製品(\*)を一つだけインストールしている場合、本項の作業は不要なため手順(5)のアンインスト ール確認に進んでください。

全てのWebOTX製品(\*)をアンインストールする場合は「1」を選択してください。 アンインストールする製品を選択する場合は「2」を選択してください。 アンインストールを中止する場合、「C」を選択してアンインストール・スクリプトを終了します。

(\*)対象はWOINST.SHでインストールする製品(WebOTX AS Express/Standard, Client)

Please select the uninstallation method of the WebOTX V10.3 products.(Default: 1)

- 1. Uninstall all products
- 2. Uninstall one selected product
- C. Uninstall Cancel

「2」を選択した場合、アンインストールを行う製品を選択します。メニュー表示からWebOTX Application Server Standardの番号を選択します。アンインストールを中止する場合、「C」を選択してアンインストール・スクリプトを終了します。

Please select one of the following WebOTX V10.3 products for uninstalltion.

- 1. WebOTX Application Server Standard
- 2. WebOTX Client
- C. Cancel uninstalltaion

5. アンインストール確認のメッセージが表示されます。

It will be uninstalled with the following settings Uninstall target : all products (\*)指定製品のみアンインストールの場合は製品名 \* All domains will be deleted. \* Uninstall the WebOTX V10.3 software on your computer. \* \* To continue, enter 'y'. Enter 'q' to exit this. [y, q] \*

アンインストールを開始するには「y」を入力してください。キャンセルするには「g」を入力してください。

キャンセルした場合、アンインストール・スクリプトは終了します。再実行する場合は、アンインストール・スクリプトの実行から行ってください。

6. アンインストール対象のWebOTX製品の定義情報を削除し、パッケージを検索してアンインストールしま SQ26310H0A101-3 す。

※指定製品のみアンインストールの場合、インストールされている他のWebOTX製品で使用している定義 情報の削除とパッケージのアンインストールは行いません。

7. 続いて、WebOTX Utility (OTX103UTIL) パッケージを手動でアンインストールしてください。

root> swremove OTX103UTIL

この作業が終わったら次の「アンインストール後の作業」に進んでください。

## 7.3. アンインストール後の作業

アンインストールを完了した後もrootユーザで継続して行う作業があります。

#### 7.3.1. 定義情報のファイル削除

WebOTXの定義情報のファイルが残っている場合があります。

<インストール・ベースディレクトリ>/WebOTX/\*.log <インストール・ベースディレクトリ>/WebOTX/<ドメイン名>.properties <インストール・ベースディレクトリ>/WebOTX/Trnsv/multitpm/.tpmlock

これらのファイルは削除を行ってください上記以外にもWebOTXの定義情報ファイルが残っている場合がありま すが同様に削除してかまいません。

## 7.3.2. Webコンテナと外部Webサーバとの連携の設定解除

WebOTX Webサーバ以外の外部WebサーバとWebコンテナを連携設定していた場合、WebOTXをアンインストールしても外部Webサーバには連携設定の内容が残っているため、その定義を削除しなければなりません。連携設定を解除せずそのままWebサーバを使い続けた場合、システムによってはWebサーバが正常に起動しなくなる可能性があります。下記の作業を行ってください。

Webサーバの連携設定の解除方法を下記に説明します。

• IIS

WebOTX Clientのインストール時に、IISとWebコンテナとの連携設定を行った場合は、IISの連携設定の 解除が必要です。IISの連携設定の解除方法はオンラインマニュアルに含まれるインストールガイド (Windows)を参照してください。

• Apache HTTP Server

このWebサーバのインストール・ディレクトリのconfディレクトリ下にあるhttpd.confファイルをエディタで 編集します。「# TM\_WS\_PLUGIN-start」から「# TM\_WS\_PLUGIN-end」までの記述を削除してください。

# TM\_WS\_PLUGIN-start
include "<WEBOTX\_DOMAIN\_HOME>/config/WebCont/mod\_jk-24.conf"
# TM\_WS\_PLUGIN-end

これでアンインストール作業は完了です。

## 8. 製品ライセンスの追加登録

WebOTX ASは1ライセンスにつき2コアまで利用可能であるため、現在OSに割り当てられたコア数に対してイン ストール時に登録したライセンスが不足している場合、あるいはインストール後にCPUやコアの割り当て数が増加 するようなシステム環境を変更した場合、製品ライセンスを追加登録しなければなりません。

WebOTX AS製品の必要なライセンス数の数え方の関係について説明します。

インストール対象のマシンに搭載されているCPUのコア数の合計値をカウントして、合計値を2で割った数のライ センスを登録します。物理マシンの場合は、対象マシンに搭載している全CPUのコア数の合計値が対象となります。 仮想マシンの場合、インストール対象の仮想マシンに割り当てるコア数の合計値が対象となります。

- (例1) 対象マシンが物理マシンかつクアッドコアCPUを2個搭載
   「4(コア)x2(個)=8 コア」 -> 登録するライセンス数 8/2=4 ライセンス
- (例2) 対象マシンが物理マシンかつヘキサコアCPUを2個搭載
   「6(コア)x2(個)=12 コア」 -> 登録するライセンス数 12/2=6 ライセンス
- (例3) 対象マシンが仮想マシンかつ3コア割り当て 「3 コア」→登録するライセンス数 3/2=1.5 →(切り上げ)2 ライセンス

これから製品ライセンスを登録する手順を説明します。まずrootでログインします。次に、既に別のWebOTX製品がインストールされていて、WebOTX関連のサービスが起動中の場合はそれら全てを停止させた後、次の手順

1. ライセンス登録

ライセンス登録は次のコマンドで行います。

#### /opt/share.nec/bin/OTXLAdd

のとおりライセンス登録コマンドを使用してライセンスの追加作業を行います。

2. ライセンスキーの入力

"Please Input License Code"と表示されたら製品の「ライセンスキー」を入力します。

製品の「ライセンスキー」は製品購入時に添付される「ソフトウェア使用認定証」の「製品番号」に記載されている19桁の番号です。

ライセンス登録が成功した場合、"Command Succeeded."と表示されOTXLAddコマンドが終了します。 複数の製品ライセンスを登録する場合はOTXLAddコマンドを繰り返し実行してください。

3. ライセンス登録の確認

ライセンスの登録情報一覧は次のコマンドで確認することができます。

#### /opt/share.nec/bin/OTXLChk

ライセンス登録を行ったのにライセンス情報が表示されない場合は、ライセンス登録が失敗してい ます。次の点に注意しながら再度ライセンス登録を行ってください。

- rootユーザでログインしていること
- ライセンスキーを正しく入力していること

## Caution

登録されているライセンス数が不足している場合、ドメイン起動時にWARNINGメッセージが「<ドメインのルートディレクトリ>/logs/webotx\_agent.log」に出力されます。このメッセージが出力される場合、必ずライセンスの追加登録を行ってください。

OTX01130084: The number of registered licenses is <\*> fewer than it is required. The system has <\*> processors, but <\*> license(s) is/are registered. Product Name: WebOTX Application Server Standard V10.3

OTX01130084: ライセンス登録数が <\*> 不足しています。CPUコア数 <\*> に対して登録数 が <\*> です。製品名: WebOTX Application Server Standard V10.3

(※)「\*」には環境に応じた数字、もしくは製品のバージョンが出力されます。

不必要にライセンスを追加した場合は次の方法でを削除することができます。WebOTXのライセンス削除には、 OTXLDelコマンドを使用します。一度のコマンド実行で1つだけライセンスが削除されます。

root> /opt/share.nec/bin/OTXLDel 3

## 9. その他のインストール

本製品以外に、いくつかの有用なインストーラがDVD-ROM媒体に含まれています。必要に応じてセットアップ してください。詳細なセットアップ手順については、WebOTX Mediaのインストールガイドを参照してください。

## 9.1. WebOTX Client

WebOTX Clientは、単体のクライアント・アプリケーションを動作させるために必要なライブラリ群を含んでいます。これは無償で配布することが可能ですインストールスクリプトを起動して「3. WebOTX Client」を選択するとセットアップが始まります。画面の指示にしたがってセットアップを進めてください。

## 9.2. オンラインマニュアル

WebOTXオンラインマニュアルは、製品の導入からセットアップ、開発、運用に渡って、お客様に役立つ様々な 情報が含まれています。インストールスクリプトを起動して「4. Manual」を選択するとセットアップが始まります。 面の指示にしたがってセットアップを進めてください。

## 10. 注意·制限事項

- WebOTX運用管理ユーザを設定した場合、OSの制限により、1024番以下のポート番号を利用することができません。そのため HTTP (80) / HTTPS (443)用のポート番号には、1025番以上の番号を利用してください。
- アンインストール後の不要なファイルの削除
   アンインストール時にインストールフォルダにディレクトリやファイルが残る場合があります。アンインストール完了後、すべて削除してください。

その他の注意・制限事項については、オンラインマニュアルを参照してください。